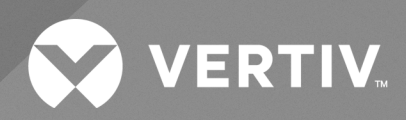

# vSphere Plugin

Installer/User Guide

The information contained in this document is subject to change without notice and may not be suitable for all applications. While every precaution has been taken to ensure the accuracy and completeness of this document, Vertiv assumes no responsibility and disclaims all liability for damages result from use of this information or for any errors or omissions.

Refer to local regulations and building codes relating to the application, installation, and operation of this product. The consulting engineer, installer, and/or end user is responsible for compliance with all applicable laws and regulations relation to the application, installation, and operation of this product.

The products covered by this instruction manual are manufactured and/or sold by Vertiv. This document is the property of Vertiv and contains confidential and proprietary information owned by Vertiv. Any copying, use, or disclosure of it without the written permission of Vertiv is strictly prohibited.

Names of companies and products are trademarks or registered trademarks of the respective companies. Any questions regarding usage of trademark names should be directed to the original manufacturer.

#### **Technical Support Site**

If you encounter any installation or operational issues with your product, check the pertinent section of this manual to see if the issue can be resolved by following outlined procedures.

Visit https://www.vertiv.com/en-us/support/ for additional assistance.

## TABLE OF CONTENTS

| 1 Product Overview 1                                        |
|-------------------------------------------------------------|
| 1.1 Features and Advantages                                 |
| 1.2 Supported vSphere Version 1                             |
| 1.3 Thermal Insight Version   1                             |
| 1.4 System Requirements                                     |
| 1.4.1 Hardware 1                                            |
| 1.4.2 Network                                               |
| 2 Installation                                              |
| 2.1 User Account Registration                               |
| 2.1.1 Registration                                          |
| 2.1.2 Download the vSphere Plugin                           |
| 2.2 vSphere Plugin Installation                             |
| 3 Setting Up the Application 11                             |
| 3.1 vSphere Plugin Initialization                           |
| 3.1.1 Logging in to plugin                                  |
| 3.1.2 vSphere Mode Initialization                           |
| 3.1.3 VxRail Double-vSphere Mode Initialization             |
| 3.2 vSphere Mode                                            |
| 3.2.1 Associate servers and thermal devices                 |
| 3.2.2 Setting alarms for a single server                    |
| 3.2.3 Thermal device alarm                                  |
| 3.2.4 Displaying the Thermal Insight device information     |
| 3.2.5 Alarm delay                                           |
| 3.3 VxRail Double-vSphere Mode                              |
| 3.3.1 Associate VxRail cluster with thermal device          |
| 3.3.2 Associate VxRail cluster with alarm of thermal device |
| 3.3.3 Alarm delay                                           |
| 3.3.4 Shutdown polling configuration                        |
| 3.3.5 Alarm-Triggered shutdown process                      |
| 4 Troubleshooting                                           |
| 4.1 Uninstall the Software                                  |
| 4.2 Common Issue                                            |
| Appendices                                                  |
| Appendix A: Technical Support and Contacts                  |

Vertiv™ vSphere Plugin Installer/User Guide

This page intentionally left blank

## **1 Product Overview**

Vertiv<sup>™</sup> vSphere Plugin is a thermal management application that enables you to view the air conditioning data of Vertiv<sup>™</sup> Thermal Insight in vSphere. It also provides alarms alerts from Thermal Insight.

## 1.1 Features and Advantages

Features and advantages of the plugin are:

- Simple deployment and operation
- Centralized access to air conditioning readings
- Upload refrigeration device alarms to vSphere and users can configure relevant measures to protect the server
- Monitoring capabilities

## **1.2 Supported vSphere Version**

vSphere 6.7 and 7.0.

## **1.3 Thermal Insight Version**

Thermal Insight 1.0.0 and above.

## **1.4 System Requirements**

The following are hardware and software pre-requisites for the installation of the vSphere plugin.

#### 1.4.1 Hardware

- A normal vSphere environment, with at least one cluster and three servers under vSphere
- At least one server to run a virtual machine with 2CPU, 2G memory and 8G hard disk

#### 1.4.2 Network

- Plugin network to access Thermal Insight
- Plugin to run in the vSphere network environment

Vertiv™ vSphere Plugin Installer/User Guide

This page intentionally left blank

## **2** Installation

## 2.1 User Account Registration

If vSphere Plugin is the first Vertiv software you want to download, then you need to register on the Vertiv software download portal. After registration, you can download and install the latest version of the application.

NOTE: A user can download the software if they already have an account.

## 2.1.1 Registration

- 1. Navigate to www.Vertiv.com in the web browser and hover your mouse over the Support tab.
- 2. Click Software/Firmware Updates, then click the Software Product Downloads menu option. The Software Download page appears. Locate the Vertiv<sup>™</sup> Thermal Insight Software Download on the page.
- 3. Click View Details and click the Register menu option.

NOTE: Do not close the web page. The web page automatically refreshes and displays a registration form, Create an Account for Infrastructure Management Software registration form. Use this form to enter account activation code.

- 4. Enter the mandatory field details, provide a valid email address, and agree to the terms of use. Click the *Create Account*.
- 5. An activation code is sent to the email address you provided. Check your email.
- 6. Enter the activation code in the Code field on the Create an Account for Infrastructure Management Software registration form and click *Submit*.

## 2.1.2 Download the vSphere Plugin

- 1. Follow the step 1 and 2 as mentioned in Registration above. Click vSphere Plugin for Thermal Insight.
- 2. A new window appears in the browser as shown in Figure 2.1 on the next page.

#### Figure 2.1 Log in Window

| Hi, [chaotec123]                                                                               |                                                                         | Latest Releases | Log off |
|------------------------------------------------------------------------------------------------|-------------------------------------------------------------------------|-----------------|---------|
| Log in.                                                                                        |                                                                         |                 |         |
| Please login to verify your ac                                                                 | cess to Software files.                                                 |                 |         |
| L User name                                                                                    | The user name field is required.                                        |                 |         |
| Password                                                                                       | The password field is required.                                         |                 |         |
| LOG IN                                                                                         |                                                                         |                 |         |
| WARNING: Your account will be locked after 5<br>Password" to recover your credentials, if need | 5 incorrect login attempts. Please Click "Forgotten Username or<br>led. |                 |         |
| Forgotten Username or Password?                                                                |                                                                         |                 |         |
| Create an Account                                                                              |                                                                         |                 |         |

- 3. After entering the previously registered User name and Password, click the LOG IN button.
- 4. Click the *Download* option. Once the application is downloaded, you can install the thermal management application.

NOTE: For more information on account registration and application download, refer to the Software Download section of Vertiv<sup>™</sup> Thermal Insight User Manual SL-71140.

## 2.2 vSphere Plugin Installation

Follow these steps to install the vSphere plugin to generate a virtual machine and set the IP address of the virtual machine manually or automatically.

1. Enter vSphere, select a host, deploy the plugin service, and upload the plugin package.

NOTE: Ensure that you have downloaded the plugin installation package and OVA file from the www.Vertiv.com.

#### Figure 2.2 Uploading Installation Package

| Deploy OVF Template                                                             | Select an OVF template                                                                                                    | $\times$ |
|---------------------------------------------------------------------------------|----------------------------------------------------------------------------------------------------|----------|
| 1 Select an OVF template                                                        | Select an OVF template from remote URL or local file system<br>Enter a URL to download and install the OVF package from the Internet, or browse to a location accessible from your<br>computer, such as a local hard drive, a network share, or a CD/DVD drive. |          |
| <ol> <li>Select a name and folder</li> <li>Select a compute resource</li> </ol> | http   https://remoteserver-address/filetodeploy.ovf   .ova                                                                                                    |          |
| 4 Review details                                                                | Local file                                                                                                    |          |
| 5 Select storage                                                                | UPLOAD FILES vertiv-vcenter-plugin.ova                                                                                                    |          |
| 6 Ready to complete                                                             |                                                                                                    |          |
|                                                                                 |                                                                                                    |          |
|                                                                                 |                                                                                                    |          |
|                                                                                 | CANCEL                                                                                                    | т        |

2. Select the name and folder of the plugin virtual machine by specifying a unique name and target location.

#### Figure 2.3 Virtual Machine Name - Plugin Setup

| Deploy OVF Template         | Select a name and folder                                                                                                |                                         | ×      |      |
|-----------------------------|----------------------------------------------------------------------------------------------------|-----------------------------------------|--------|------|
| 1 Select an OVF template    | Specify a unique name and t<br>Virtual machine name:                                                                    | arget location<br>vertiv-vcenter-plugin |        |      |
| 2 Select a name and folder  | Select a location for the virtu                                                                                         | ual machine.                            |        |      |
| 3 Select a compute resource | <ul> <li>✓          <sup>2</sup> <sup>2</sup>         10.146.100.15<br/>↓         ■ TAE Test DataCe         </li> </ul> | nter                                    |        |      |
| 4 Review details            |                                                                                                    |                                         |        |      |
| 5 Select storage            |                                                                                                    |                                         |        |      |
| 6 Ready to complete         |                                                                                                    |                                         |        |      |
|                             |                                                                                                    |                                         |        |      |
|                             |                                                                                                    |                                         |        |      |
|                             |                                                                                                    |                                         |        |      |
|                             |                                                                                                    |                                         | CANCEL | NEXT |

3. Select the host on which the virtual machine is deployed.

| Figure | 2.4 | Se | lectina | the | Host |
|--------|-----|----|---------|-----|------|
|        |     | 00 | looting |     |      |

| Deploy OVF Template         | Select a compute resource                                  |  |  |  |
|-----------------------------|------------------------------------------------------------|--|--|--|
|                             | Select the destination compute resource for this operation |  |  |  |
| 1 Select an OVF template    | ✓ 📑 TAF_Test_DataCenter                                    |  |  |  |
| 2 Select a name and folder  | ✓ Im XIANIF_SA_Cluster In 146,100,12                       |  |  |  |
| 3 Select a compute resource | 0.146.100.13                                               |  |  |  |
| 4 Review details            |                                                            |  |  |  |
| 5 Select storage            |                                                            |  |  |  |
| 6 Ready to complete         |                                                            |  |  |  |
|                             | Compatibility Compatibility checks succeeded.              |  |  |  |
|                             | CANCEL BACK NEXT                                           |  |  |  |

#### NOTE: Select the Host for which virtual machine is installed on Windows.

4. View the details of the plugin upload.

| Deploy OVF Template         | Review details<br>Verify the template details. | ×                                                       |
|-----------------------------|------------------------------------------------|---------------------------------------------------------|
| i selectariovi template     | Publisher                                      | No certificate present                                  |
| 2 Select a name and folder  | Product                                        | Vertiv vSphere Plugin                                   |
| 3 Select a compute resource | Version                                        | 3.0.0.0                                                 |
| 4 Review details            | Vendor                                         | vertiv                                                  |
| E License agreemente        | Download size                                  | 1.2 GB                                                  |
| 6 Select storage            | Size on disk                                   | 2.7 GB (thin provisioned)<br>8.0 GB (thick provisioned) |
| 7 Select networks           |                                                |                                                         |
| 8 Customize template        |                                                |                                                         |
| 9 Ready to complete         |                                                |                                                         |
|                             |                                                | CANCEL BACK NEXT                                        |

5. Select the storage device on which the virtual machine is installed. Typically, it is installed on the vSAN store.

Figure 2.6 Virtual Machine Storage Selection

| eploy OVF Template          | Select storage                               |                       |                |                     |                  |                     |     |
|-----------------------------|----------------------------------------------|-----------------------|----------------|---------------------|------------------|---------------------|-----|
|                             | Select the storage for the                   | configuration and dis | k files        |                     |                  |                     |     |
| 1 Select an OVF template    |                                              |                       |                |                     | Config           | gure per disk group | Q   |
|                             | <ul> <li>Encrypt this virtual man</li> </ul> | chine (Requires Key N | lanagement Ser | ver)                |                  |                     |     |
| 2 Select a name and folder  | Select virtual disk format:                  |                       |                | As defined in the V | M storage policy | / ~                 |     |
| 3 Select a compute resource | VM Storage Policy:                           |                       |                | Da                  | atastore Defau   | lt v                |     |
|                             | Name                                         | Capacity              | Provisioned    | Free                | Туре             | Cluster             |     |
| 4 Review details            | datastore1                                   | 989.75 GB             | 3.71 GB        | 986.98 GB           | VMFS 6           |                     |     |
| E Liconce agreements        | 🗐 datastore1 (1)                             | 989.75 GB             | 3.71 GB        | 986.99 GB           | VMFS 6           |                     |     |
| 5 License agreements        | datastore1 (2)                               | 989.75 GB             | 583.13 GB      | 820.31 GB           | VMFS 6           |                     |     |
| 6 Select storage            | vsanDatastore                                | 6.55 TB               | 1.2 TB         | 5.79 TB             | vSAN             |                     |     |
| 7 Select networks           | Compatibility                                |                       |                |                     |                  |                     |     |
| 8 Customize template        | ✓ Compatibility checks                       | succeeded.            |                |                     |                  |                     |     |
| 9 Ready to complete         |                                              |                       |                |                     |                  |                     |     |
|                             |                                              |                       |                |                     | CANCEL           |                     | JEX |

6. Set up the virtual machine network. Specify the correct network configuration as follows:

#### NOTE: Do not enter the network configuration if the DHCP service is available.

## NOTE: Do not fill the field of Host Name, IP Address, Netmask Prefix, and Gateway if you dynamically obtain the IP through DHCP.

- a. The IP Address, Netmask Prefix, Gateway, and DNS parameters only function if the Hostname is entered.
- b. Hostname: Enter the host name if you need to set the IP statically.
- c. IP Address: Enter the IP Address if you need to set the IP statically.
- d. Netmask Prefix: Enter the Netmask Prefix if you need to set the IP statically.
- e. Gateway: Enter the Gateway if you need to set the IP statically.
- f. Specify the DNS and DNS Domain information in the binary if you need DNS service.
- g. Root Password: Modify the password corresponding to root used by SSH.

#### NOTE: If a root password is not provided, the default password vertiv should be used.

h. **Debugging:** Activate debug mode to modify the *photon-customization-debug.log* and the *bootstrap.log* if necessary.

### Figure 2.7 Setting Up the Virtual Machine Network

| v | Credentials    | 1 settings                                                                                                 |
|---|----------------|----------------------------------------------------------------------------------------------------|
|   | DNS Domain     | DNS Domain                                                                                                 |
|   | DNS            | DNS Server                                                                                                 |
|   | Gateway        | Gateway of the system.Leave blank if DHCP is desired. 10.124.59.1                                          |
|   | Netmask Prefix | CIDR notation (e.g. 24 for 255 255 255 0, 28 for<br>255 255 255 240) Leave blank if DHCP is desired.<br>23 |
|   | IP Address     | IP Address of the system Leave blank if DHCP is desired.<br>10.124.59.12                                   |
|   | Hostname       | Hostname of system.Leave blank if DHCP is desired.                                                         |

#### Figure 2.8 Virtual Machine Network Selection

| Deploy OVF Template         | Select networks<br>Select a destination network for each so | urce network.       |             | ×       |
|-----------------------------|-------------------------------------------------------------|---------------------|-------------|---------|
| 1 Select an OVF template    | Course Maturala                                             | Destination Metwork |             |         |
| 2 Select a name and folder  | VM Network                                                  | VM Network V        |             |         |
| 3 Select a compute resource |                                                             |                     |             | 1 items |
| 4 Review details            | ID Allocation Settings                                      |                     |             |         |
| 5 License agreements        | IP allocation:                                              | Static - Manual     |             |         |
| 6 Select storage            | IP protocol:                                                | IPv4                |             |         |
| 7 Select networks           |                                                             |                     |             |         |
| 8 Customize template        |                                                             |                     |             |         |
| 9 Ready to complete         |                                                             |                     |             |         |
|                             |                                                             |                     | CANCEL BACK | NEXT    |

#### Figure 2.9 Virtual Machine Customize Template

| Deploy OVF Template 1 Select an OVF template | Customize template<br>Customize the deployment propertie<br>All properties have valid values | $\times$ as of this software solution. $\times$          |
|----------------------------------------------|----------------------------------------------------------------------------------------------|----------------------------------------------------------|
| 2 Select a name and folder                   | ✓ Networking                                                                                 | 6 settings                                               |
| 3 Select a compute resource                  | Hostname                                                                                     | Hostname of system.Leave blank if DHCP is desired.       |
| 4 Review details                             | IP Address                                                                                   | IP Address of the system.Leave blank if DHCP is desired. |
| 5 License agreements                         |                                                                                              |                                                          |
| 6 Select storage                             | Netmask Prefix                                                                               | CIDR notation (e.g. 24 for 255.255.255.0, 28 for         |
| 7 Select networks                            |                                                                                              | 235.255.255.240).Leave blank it DHCP is desired.         |
| 8 Customize template                         | Gateway                                                                                      | Gateway of the system.Leave blank if DHCP is desired.    |
| 9 Ready to complete                          |                                                                                              |                                                          |
|                                              |                                                                                              | CANCEL BACK NEXT                                         |

#### Figure 2.10 Virtual Machine Information View

| Deploy OVF Template         | Ready to comp<br>Click Finish to start crea | tion.                                                                 |
|-----------------------------|---------------------------------------------|-----------------------------------------------------------------------|
| i select an ovir template   | Name                                        | vertiv-vcenter-plugin-3.0.0-feature.12-SNAPSHOT-LL                    |
| 2 Select a name and folder  | Template name                               | vertiv-vcenter-plugin-3.0.0-feature.12-SNAPSHOT                       |
| 3 Select a compute resource | Download size                               | 1.2 GB                                                                |
| 4 Review details            | Size on disk                                | 8.0 GB                                                                |
|                             | Folder                                      | TAF_Test_DataCenter                                                   |
| 5 License agreements        | Resource                                    | XIAN1F_SA_Cluster                                                     |
| 6 Select storage            | Storage mapping                             | 1                                                                     |
| 7 Select networks           | All disks                                   | Datastore: vsanDatastore; Format: As defined in the VM storage policy |
| 0. Output in termine        | Network mapping                             | 1                                                                     |
| 8 Customize template        | VM Network                                  | VM Network                                                            |
| 9 Ready to complete         |                                             |                                                                       |
|                             |                                             | CANCEL BACK FINISH                                                    |

When DHCP automatically assigns an IP address: After the virtual machine is deployed, start the virtual machine and wait for DHCP to assign an IP address.

If you manually set the IP address: After the virtual machine is deployed, the IP address of the startup virtual machine can be used.

|                                                               | 🚯 vertiv-vcenter-plu                                                                                                    | ugin-3.0.0-fe   | ature.11-SNAPSHOT-apo              | ollo   | 🕨 📕 🛃 🤯 🔯 ACTIONS 🗸 |
|---------------------------------------------------------------|----------------------------------------------------------------------------------------------------|-----------------|------------------------------------|--------|---------------------|
| ✓ 🗗 10.146.100.15                                             | Summary Monitor Con                                                                                                    | nfigure Permiss | ons Datastores Networks            | Snapsł | nots Updates        |
| ✓ I TAF_Test_DataCenter                                       |                                                                                                    |                 |                                    |        |                     |
| ✓ ☐ XIAN1F_SA_Cluster                                         |                                                                                                    |                 |                                    |        |                     |
| 10.146.100.12                                                 | B. Anno, S. Walker, S. H. Schight, "Brook V. St. & State and "Application of Applications", and applications of Application of Applications, and Applications, and Applications, Computer Systems, 2014. | Guest OS:       | VMware Photon OS (64-bit)          |        |                     |
| 10.146.100.13                                                 |                                                                                                    | Compatibility:  | ESXi 6.7 and later (VM version 14) | -1)    |                     |
| 10.146.100.14                                                 |                                                                                                    | viviware roois. | MORE INFO                          | 1)     |                     |
| 🔂 Centos 7.6 SI (10.14                                        |                                                                                                    | DNS Name:       | photon                             |        |                     |
| 🔓 centos7.6 SI (10.146                                        | Powered On                                                                                                    | IP Addresses:   | 10.146.101.159                     |        |                     |
| 🛱 vertiv-power-insight                                        | LAUNCH WEB CONSOLE                                                                                                    |                 | VIEW ALL 4 IP ADDRESSES            |        |                     |
| 🛱 vertiv-vcenter-plugin                                       |                                                                                                    | Host:           | 10.146.100.12                      |        |                     |
| 🛱 vertiv-vcenter-plugin                                       | LAUNCH REMOTE CONSOLE (1)                                                                                                    | Δ 🗔 🏹           |                                    |        |                     |
| <table-of-contents> vertiv-vcenter-plugin</table-of-contents> |                                                                                                    |                 |                                    |        |                     |
| 🕞 VMware vCenter Ser                                          | A difference of the second                                                                                                    |                 |                                    |        | Alexa a             |
| 🛱 WindowsServer 201                                           | VM Hardware                                                                                                    |                 |                                    | ^      | Notes               |
| 🕞 WindowsServer 201                                           | > CPU                                                                                                    | 2 CPU(s)        |                                    |        |                     |
| 🛱 WindowsServer 201                                           | ,                                                                                                    |                 |                                    |        | Edit Notes          |
| 🛱 WindowsServer 201                                           | > Memory                                                                                                    | 2 GB, 0         | 08 GB memory active                |        |                     |
| 🛱 WindowsServer 201                                           | > Hard disk 1                                                                                                    | 8 GB            |                                    |        | Custom Attributes   |
| WindowsServer 201                                             |                                                                                                    |                 |                                    |        |                     |

#### Figure 2.11 Virtual Machine IP Address

7. Login to the plugin registration interface.

After starting the plugin virtual machine, enter the plugin IP address in the browser and enter the plugin service web interface for registration and authentication.

## **3 Setting Up the Application**

## 3.1 vSphere Plugin Initialization

In order to make the vSphere plugin work properly, and to be able to view the device signals and alarms monitored by the Vertiv software on vSphere through the plugin, and to trigger the actions of the virtual machines or hosts based on the alarms, you need to initialize the vSphere plugin first. In the vSphere mode (mode without the VxRail environment), the vSphere plugin needs to be initialized with information about the Vertiv monitoring software and the vSphere system. In the VxRail-double vSphere mode, the vSphere plugin needs to be initialized with information about the Vertiv monitoring about the Vertiv monitoring software, the workload vSphere system, and the load VxRail Manager system.

## 3.1.1 Logging in to plugin

Enter the plugin IP address in the browser to access the web services of plugin, for example: https://1.1.3/#/.

1. Enter the User Name and Password to login.

The default login credentials are:

- Default User Name: admin
- Password: vertiv@1234

#### Figure 3.1 Login to Plugin Window

| User Name        |   |
|------------------|---|
| admin            |   |
| Password         | _ |
| ••••••           |   |
|                  |   |
| Login            |   |
| Restore Password |   |
|                  |   |
|                  |   |

2. After logging in the first time with default credentials, you are required to change your password. Change the password in the user drop-down menu in the upper right corner of the interface. The default username, admin, cannot be modified. See **Figure 3.2** below and **Figure 3.3** below.

#### Figure 3.2 Change Password for the First Time Window

| Prompt                         |                                      |      |  |
|--------------------------------|--------------------------------------|------|--|
| اک<br>Please change your passv | word when logging in for the first t | ime! |  |
|                                |                                      | SURE |  |
|                                | Password                             |      |  |
|                                |                                      |      |  |
|                                | Login                                |      |  |
|                                | Restore Password                     |      |  |
|                                |                                      |      |  |
|                                |                                      |      |  |

#### Figure 3.3 Modify Password Window

| VSphere plugin<br>Step 1: Vertiv Software Registration | > (2) Step 2: Select Integration Mode                                                                                                    | e > (3) Step 3: vSphere Registration | admin A<br>About<br>Change Password<br>Log Out |
|--------------------------------------------------------|----------------------------------------------------------------------------------------------------|--------------------------------------|------------------------------------------------|
|                                                        | Vertiv Software Registration<br>Configure Vertiv software settings to allow<br>communications with the Plugin<br>Vertiv Software Host Name/IP<br>10.169.82.65<br>Vertiv Software API key<br>DIEC6774<br>Vertiv Software API secret |                                      |                                                |
|                                                        | Thermal Insight 1.0.1-SNAPSHOT Unregister Update                                                                                                    |                                      |                                                |
|                                                        |                                                                                                    |                                      | Next                                           |

3. Remember your changed password. If you lose your password, click on the *Restore Password*, and you can reset it to the default password as **vertiv@1234**.

Figure 3.4 Password Reset Screen

| User Name      |  |
|----------------|--|
| User Name      |  |
| Password       |  |
|                |  |
|                |  |
| Login          |  |
| Reset Password |  |

## 3.1.2 vSphere Mode Initialization

#### Step 1: Register the Thermal Insight to vSphere plugin.

- 1. Enter the required information in the IP address, Thermal Insight API Key, and Thermal Insight API Secret fields according to the interface prompts.
- 2. Click *Install* to register. To obtain the Vertiv software API key and the Vertiv software API secret, go to Thermal Insight's System settings and select Integrated Management. For more details, refer to the Vertiv<sup>™</sup> Thermal Insight User Manual SL-71140.

#### Figure 3.5 Plugin Registration Window

| 💸 vSphere plugin                     |                                                                                                    | admin 🗸 |
|--------------------------------------|----------------------------------------------------------------------------------------------------|---------|
| Step 1: Vertiv Software Registration | > (2) Step 2: Select Integration Mode > (3) Step 3: vSphere Registration                                                                                                    |         |
|                                      | Vertiv Software Registration<br>Configure Vertiv software settings to allow<br>communications with the Plugin<br>Vertiv Software Host Name/IP<br>Vertiv Software API key<br>Vertiv Software API secret |         |
|                                      | Register                                                                                                    | Next    |

After completing registration, click Next to enter the Select Integration Mode page, as shown in Figure 3.6 below.

#### Figure 3.6 Successful Registration Window for Thermal Insight

| 💸 vSphere plugin                     | a                                                                                                    | dmin <del>-</del> |
|--------------------------------------|----------------------------------------------------------------------------------------------------|-------------------|
| Step 1: Vertiv Software Registration | > (2) Step 2: Select Integration Mode > (3) Step 3: vSphere Registration                                                                                                    |                   |
|                                      | Vertiv Software Registration         Configure Vertiv Software Bost Name/IP         Vertiv Software Host Name/IP         10 169 82 65         Vertiv Software API key         DEE067Hx         Vertiv Software API secret |                   |
|                                      | Unregister Update                                                                                                    |                   |
|                                      | Ne                                                                                                    | xt                |

#### Step 2: Select the vSphere Mode.

After Thermal Insight is registered, there are two modes to Select Integration Mode: vSphere Mode (selected by default) and VxRail Double-vSphere Mode, as shown in **Figure 3.7** below.

Figure 3.7 Select Integration Mode Window

| 😵 vSphere plugin                                                                                                    | admin <del>-</del> |
|----------------------------------------------------------------------------------------------------|--------------------|
| 1 Step 1: Vertiv Software Registration > 2 Step 2: Select Integration Mode > 3 Step 3: vSphere Registration                                                                                                    |                    |
|                                                                                                    |                    |
| Welcome to Thermal Insight - vSphere plugin                                                                                                    |                    |
| Thermal Insight - vSphere Plugin is a thermal management application plug-in. After successful registration, you can view thermal device alarms from<br>Thermal Insight in vSphere and configure alarm rules. We will guide you how to configure the vSphere plugin based on actual scenarios.                                                                                                    |                    |
| vSphere Mode                                                                                                    |                    |
| Traditional vSphere mode(no VxRail environment), all hosts and VMs are managed through one vSphere. In order to monitor thermal device<br>alarms in vSphere in this mode, configuration information from Thermal Insight and vSphere appliance needs to be entered in vSphere Plugin.                                                                                                    |                    |
| VxRail Double-vSphere Mode                                                                                                    |                    |
| Plugin application services and Thermal Insight application services are not deployed in the VMs of the workload VxRail cluster, but in other<br>separately powered vSphere hyperconverged clusters. In order to monitor thermal device alarms in vSphere in this mode, configuration<br>information for Thermal Insight, workload vSphere appliance and Vxrail Manager needs to be entered in vSphere plugin. |                    |
|                                                                                                    |                    |
|                                                                                                    |                    |
|                                                                                                    |                    |
|                                                                                                    | Previous           |
|                                                                                                    |                    |

#### Step 3: Register the vSphere to Plugin.

- Enter the required information in the vSphere IP/Host Name, vSphere User Name, vSphere Password, and vSphere Plugin IP/Host Name fields.
- Click Register.

#### Figure 3.8 vSphere Mode Registration Window

| (1) :                                    | Step 1: Vertiv Software Registrati | Ion > (2) Step 2: Select Integration Mode > (3) Step 3: vSphere Registra<br>vSphere Mode                               | ation      |
|------------------------------------------|------------------------------------|----------------------------------------------------------------------------------------------------|------------|
|                                          |                                    | vSphere Registration<br>Configure vSphere settings to allow<br>communications with the Plugin.<br>vSphere IP/Host Name |            |
|                                          |                                    | vSphere User Name                                                                                                    |            |
|                                          |                                    | vSphere Password                                                                                                    |            |
|                                          |                                    | Vertiv Plugin IP/Host Name                                                                                             |            |
|                                          |                                    | Register                                                                                                    |            |
| 0% of the registration process is comple | ted the coftware cannot be used    | I normally if the registration is not completed                                                                        | Drawlog at |

### 3.1.3 VxRail Double-vSphere Mode Initialization

To register VxRail Double-vSphere Mode, follow the prompts after logging in to the plugin.

#### Step 1: Register Thermal Insight to vSphere plugin.

- Enter the required information in the vSphere IP/Host Name, vSphere User Name, vSphere Password, Vertiv Plugin IP/Host Name fields.
- Click Register.

#### Step 2: Select the VxRail Double-vSphere Mode.

After Thermal Insight is registered, there are two modes to Select Integration Mode: vSphere Mode (selected by default) and VxRail Double-vSphere Mode, as shown in **Figure 3.7** on the previous page.

#### Step 3: Register the vSphere and VxRail to plugin

To register the vSphere, follow the Step 3: Register the vSphere to Plugin. on the previous page .

#### To register the VxRail Manager:

- 1. Enter the required information in the VxRail Host Name/IP, VxRail User Name, VxRail Password fields.
- 2. Click Register.

| (1) Ste | ep 1: Vertiv Software Registration (2) Step 2<br>Vxrail Do             | 2: Select Integration Mode > Step 3: vSphere Registration<br>uble-vSphere |  |
|---------|------------------------------------------------------------------------|---------------------------------------------------------------------------|--|
|         | vSphere Registration                                                   | VxRail Manager Registration                                               |  |
|         | Configure vSphere settings to allow<br>communications with the Plugin. | Configure VxRail settings to allow<br>communications with the Plugin.     |  |
|         | vSphere IP/Host Name                                                   | VxRail Host Name/IP                                                       |  |
|         | vSphere User Name                                                      | VxRail User Name                                                          |  |
|         | vSphere Password                                                       | VxRail Password                                                           |  |
|         | Vertiv Plugin IP/Host Name                                             |                                                                           |  |
|         |                                                                        |                                                                           |  |
|         | Register                                                               | Register                                                                  |  |
|         | Register                                                               | Register                                                                  |  |

Figure 3.9 Vxrail Double-vSphere Mode Registration Window

NOTE: If the plugin registration fails, there may be two situations. First, the authentication information entered is incorrect. Confirm the information and try again. Second, the plugin has been registered before. When the plugin was previously uninstalled, the alarm information of the Vertiv air conditioning device was left in vSphere. Enter vSphere to manually delete the global alarm and custom alarm of the Vertiv air conditioning device.

## 3.2 vSphere Mode

## 3.2.1 Associate servers and thermal devices

1. From the vSphere interface, click *Menu* at the top of the page. Select the *Host and clusters* option, as shown in **Figure 3.10** below.

Figure 3.10 vSphere Menu

| vm vSphere Client                                                                                                    |                                                                                                    |                          |                                                           |          |                                                                                                    |                                   |                         |   |
|----------------------------------------------------------------------------------------------------|----------------------------------------------------------------------------------------------------|--------------------------|-----------------------------------------------------------|----------|----------------------------------------------------------------------------------------------------|-----------------------------------|-------------------------|---|
| Home     Shortcuts                                                                                                    | Home         ctrl + alt + home           Shortcuts         ctrl + alt + 1                                                                                                    |                          |                                                           |          |                                                                                                    |                                   |                         |   |
| Hosts and Clusters VMs and Templates Storage Vetworking Content Libraries Workload Management Global Inventory Lists                   | □         Hosts and Clusters         Ctrl + alt + 2           Q         VMs and Templates         Ctrl + alt + 3           Storage         Ctrl + alt + 4           Q         Networking         Ctrl + alt + 5           ©         Content Libraries         Ctrl + alt + 6           ♦         Workload Management         Ctrl + alt + 7           >>         Global Inventory Lists         Ctrl + alt + 8 | Tree<br>GHz total        | Memory<br>84 2                                            | 10.62 GI | 3 free<br>4.87 GB total                                                                                                    | Storage<br>8.28 Ti<br>117 TB used | B free<br>9.45 TB total |   |
| Policies and Profiles Auto Deploy Hybrid Cloud Services C Developer Center                                                             | <ul> <li>Policies and Profiles</li> <li>Auto Deploy</li> <li>Hybrid Cloud Services</li> <li>Developer Center</li> </ul>                                                                                                    | 8                        | 0                                                         | 19       | Hosts                                                                                                    | 0                                 | 0                       | 3 |
| <ul> <li>Administration</li> <li>Tasks</li> <li>Events</li> <li>✓ Tags &amp; Custom Attributes</li> <li>◇ Lifecvcle Manager</li> </ul> | <ul> <li>Administration</li> <li>Tasks</li> <li>Events</li> <li>Tags &amp; Custom Attributes</li> <li>Lifecycle Manager</li> </ul>                                                                                                    | Powered Off              | Suspended                                                 | 5        | Connected                                                                                                    | Disconnected                      | Maintenance             | 6 |
| Vertiv - Cooling Insight<br>( DRasS<br>VRealize Operations                                                                             | Vertiv - Cooling insight                                                                                                    | Alerts     4     1     1 | Warnings  Warnings  1  1  0  0  0  0  0  0  0  0  0  0  0 |          | VMware Cloud Director Availability VMware Update Manager VMware vSAN H5 Client Plugin Vertiv VMware vRops Client Plugin VMware vRops Client Plugin Vcenter Server Life-cycle Manager |                                   |                         |   |
| javascript:void(0) Alarms                                                                                                    |                                                                                                    |                          | 1 - 5 of                                                  | 5 items  |                                                                                                    |                                   |                         | * |

2. Select a host under the cluster and click to enter the current host summary interface. For example, 10.146.100.12 as shown in **Figure 3.11** on the facing page.

#### Figure 3.11 Host Summary Interface

| vm vSphere Client Menu v Q Search in                                            | all environments                                                                                                    |                                   | C 🛛 🔿 v 🛛 Administrator@VSPHERE.LO                                               |                                                                                                    |  |  |  |
|---------------------------------------------------------------------------------|----------------------------------------------------------------------------------------------------|-----------------------------------|----------------------------------------------------------------------------------|----------------------------------------------------------------------------------------------------|--|--|--|
| □ □ □ ④ ④<br>→ 10.146.100.15                                                    | to.146.100.12   Actions ✓<br>Summary Monitor Configure Permissions VMs Data                                                                                                    | stores Networks Updates           |                                                                                  |                                                                                                    |  |  |  |
|                                                                                 | Hypervisor: VMware ESX, 7.0.1.17325551<br>Model: PowerEgge B540<br>PowerEgge B540<br>PowerEgge B540<br>PowerEgge B540<br>PowerEgge B540<br>PowerEgge B540<br>Logical Processors: 16<br>Nock: 4<br>Virtual Machines: 6<br>State: Connected<br>Uptime: 1 days<br>DOCLEDINC | JGHz                              | CPU<br>Lead: 33 Minte<br>Menory<br>Lead: 22 7 08<br>Strange<br>Lineat: 854 85 08 | Free: 18.44 GHz<br>Capaoly: 18.76 GHz<br>Free: 9.42 GB<br>Capaoly: 31.02 GB<br>Free: 9.43 TB<br>Capaoly: 7.52 TB |  |  |  |
| vertiv-vcenter-plugin-3.0.0-aipna.i-sixAPSHOT apolio                            | Hardware                                                                                                    | <ul> <li>Configuration</li> </ul> |                                                                                  | ^                                                                                                    |  |  |  |
| Whware vCenter Server(10.146.100.15)                                            | Manufacturer Dell Inc.                                                                                                    | Image Profile                     | (Updated) ESXI-7.0U1c-17325551-standard                                          |                                                                                                    |  |  |  |
| 🗃 WindowsServer 2016(10.146.100.21)周期                                           | Model PowerEdge R540                                                                                                    | > vSphere HA Sta                  | te 🗸 Running (Primary)                                                           |                                                                                                    |  |  |  |
| ➢ WindowsServer 2016(10.146.100.22 周期                                           |                                                                                                    | > Epuit Tolerance                 | > Fault Tolerance (Legacy) Unsupported                                           |                                                                                                    |  |  |  |
| WindowsServer 2016(10.146.100.24)Python                                         |                                                                                                    | y Paul Tolerance                  |                                                                                  |                                                                                                    |  |  |  |
| Windowsserver 2016(10.146.100.28)#888     WindowsServer 2016(10.146.100.29)Mike | Memory 22.21 GB / 31.62 GB                                                                                                    | > Fault Tolerance                 | Unsupported                                                                      |                                                                                                    |  |  |  |
| WindowsServer 2019(10.146.100.23)Python                                         | > Virtual Flash Resource 0 B / 0 B                                                                                                    | > EVC Mode                        | Disabled                                                                         |                                                                                                    |  |  |  |
|                                                                                 | > Networking localhost.                                                                                                    |                                   |                                                                                  |                                                                                                    |  |  |  |
|                                                                                 | > Storage 2 Datastore(s)                                                                                                    | Related Objects                   |                                                                                  | ^                                                                                                    |  |  |  |
|                                                                                 |                                                                                                    | Cluster                           | XIAN1F_SA_Cluster                                                                |                                                                                                    |  |  |  |
|                                                                                 | Tags                                                                                                    | <b>^</b>                          |                                                                                  |                                                                                                    |  |  |  |
|                                                                                 | Assigned Tag Category Desc                                                                                                    | ription Custom Attributes         | Custom Attributor                                                                |                                                                                                    |  |  |  |
|                                                                                 |                                                                                                    |                                   |                                                                                  |                                                                                                    |  |  |  |
|                                                                                 |                                                                                                    | Value                             |                                                                                  |                                                                                                    |  |  |  |
|                                                                                 |                                                                                                    |                                   |                                                                                  |                                                                                                    |  |  |  |
| Recent Tasks Alarms                                                             |                                                                                                    |                                   |                                                                                  | *                                                                                                    |  |  |  |

3. If the current host is not connected to the summary interface, the Vertiv-Thermal Insight interfaces prompts that the device is not connected, as shown in **Figure 3.12** below.

Figure 3.12 Summary Screen for Unbound Devices

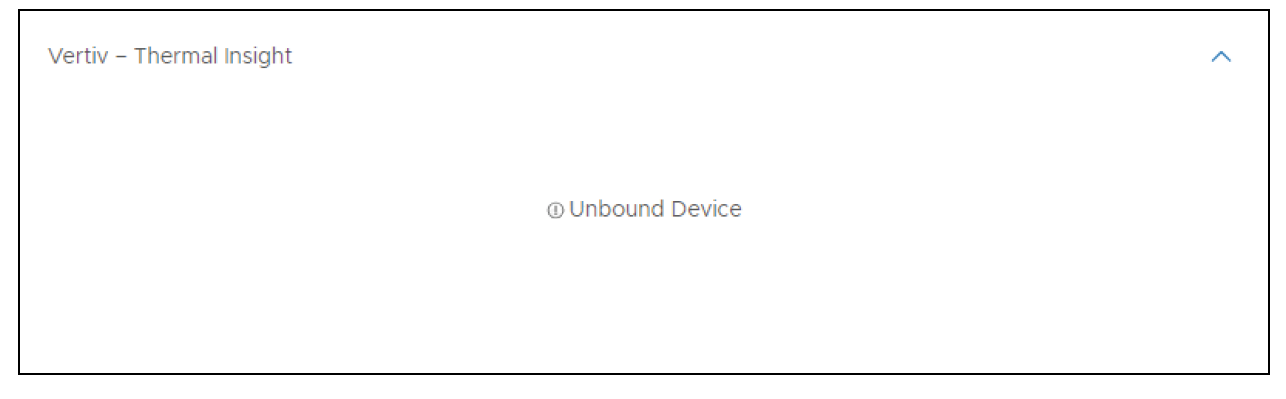

4. Switch to the configuration interface by clicking the Configure tab. Select *Vertiv - Thermal Insight -Connected Thermal Device* in the left menu bar to enter the Vertiv configuration interface. See **Figure 3.13** on the next page.

#### Figure 3.13 Device Association Interface

| vm vSphere Client M                                                                                                    | enu 🗸 🛛 🔍 Search in all environme                                                                                                    | ents                                                             | C () ~ Administrator@VSPHERE_LOCAL ~ () |
|----------------------------------------------------------------------------------------------------|----------------------------------------------------------------------------------------------------|------------------------------------------------------------------|-----------------------------------------|
|                                                                                                    | То.146.100.12 Actions                                                                                                    | s •                                                              |                                         |
| <ul> <li>I0.146.100.15</li> </ul>                                                                                                    | Summary Monitor Configure                                                                                                    | Permissions VMs Datastores Networks Updates                      |                                         |
| <ul> <li>         ★ TAF_Test_DataCenter         ★ XIANIF_SA_Cluster         ★ 10.46.100.12         ↓ 0.146.100.13         ↓ 0.146.100.14</li></ul>                                                                                                    | Default VM Compatibility<br>Swap File Location<br>System Y<br>Licensing TI                                                                                                    | Connected Thermal Device<br>APPLY CLEAR<br>hermal Equipment List |                                         |
| Centos 7.6 CI(10.146.1                                                                                                    | Host Profile                                                                                                    | Device name                                                      | Device IP                               |
| Centos 7.6 PI(10.146.1                                                                                                    | Time Configuration                                                                                                    | 0 10.146.102.66                                                  | 10.146.102.66                           |
| G Centos / A S (10,486_<br>G) Centos / A S (10,486_<br>B) idoCker-deploy<br>G) with-yoemi-nispith-v.<br>B) vertu-vcenter-plugn-<br>G) VindowsServe 2016(.<br>G) WindowsServe 2016(.<br>G) WindowsServe 2016(.<br>G) WindowsServe 2016(.<br>G) WindowsServe 2016(.<br>G) WindowsServe 2016(.<br>G) WindowsServe 2016(.<br>G) WindowsServe 2016(.<br>G) WindowsServe 2016(.)<br>G) WindowsServe 2016(.) | Authenfladion Services<br>Certificate<br>Power Management<br>Advanced System Seetings<br>System Resource Reservation<br>Firewal<br>Services<br>Security Profile<br>System Swap<br>Packages<br>Hardware •<br>Overview<br>PCI Devices<br>Firmware<br>Virtual Flash •<br>Virtual Flash •<br>Virtual Flash •<br>Virtual Flash •<br>Virtual Flash •<br>Contected Alarms<br>Connected Alarms |                                                                  |                                         |
| Recent Tasks Alarms                                                                                                    |                                                                                                    |                                                                  | *                                       |

5. Figure 3.14 shows Thermal Equipment List. Click the check box from the Thermal Equipment List that needs to be configured. Click APPLY in the upper left corner. The pop-up message Thermal Device connected with ESXi host successfully is displayed. It indicates that the thermal equipment is connected to the server. Selecting a device and clicking CLEAR will unbind the server from the device. See Figure 3.14 below.

Figure 3.14 Device Binding Successfully

| vm vSphere Client                                                  | Menu 🗸 🛛 🔍 Search in all enviro                                                                                                    | onments                                      |                                                            |  | С | ⑦ ✓ Administrator@VSPHERE LOC |   |  |  |  |  |
|--------------------------------------------------------------------|----------------------------------------------------------------------------------------------------|----------------------------------------------|------------------------------------------------------------|--|---|-------------------------------|---|--|--|--|--|
|                                                                    | 10.146.100.12                                                                                                    | ions 🗸                                       |                                                            |  |   |                               |   |  |  |  |  |
| ✓                                                                  | Summary Monitor Configu                                                                                                    | re Permissions VMs Datastores M              | letworks Updates                                           |  |   |                               |   |  |  |  |  |
| <ul> <li>TAF_Test_DataCenter</li> <li>XIAN1F_SA_Cluster</li> </ul> | Default VM Compatibility                                                                                                    | ① Thermal Device connected with ESXI host su | Thermal Device connected with ESXI host successfully     y |  |   |                               |   |  |  |  |  |
| <b>10.146.100.12</b>                                               | System V                                                                                                    | Connected Thermal Device                     |                                                            |  |   |                               |   |  |  |  |  |
| 10.146.100.14                                                      | Licensing                                                                                                    | APPLY CLEAR                                  |                                                            |  |   |                               |   |  |  |  |  |
| 🛱 Centos 7.6 Cl(10.146.1                                           | Host Profile                                                                                                    | Thermal Equipment List                       |                                                            |  |   |                               |   |  |  |  |  |
| Centos 7.6 Pl(10.146.1                                             | Time Configuration                                                                                                    |                                              | Device name                                                |  |   | Device IP                     |   |  |  |  |  |
| 🛱 centos7.6 packer (10.1                                           | Certificate                                                                                                    | 0                                            | 10.146.102.66                                              |  |   | 10.146.102.66                 |   |  |  |  |  |
| ☆ Cento 7 6 s (10.146                                              | Pover Management<br>Advanced System Settings<br>System Resource Reservation<br>Pirewall<br>Security Profile<br>System Swap<br>Packages<br>Hardware V<br>Overview<br>PCI Devices<br>Firmware<br>Virtual Flash Resource Mana.<br>Virtual Flash Resource Mana.<br>Virtual Flash Host Swap Cac.<br>Alam Definitions<br>Scheduled Taks |                                              |                                                            |  |   |                               |   |  |  |  |  |
|                                                                    | Connected Alarms                                                                                                    |                                              |                                                            |  |   |                               |   |  |  |  |  |
|                                                                    | Connected Thermal Device                                                                                                    | 1                                            |                                                            |  |   |                               |   |  |  |  |  |
| Recent Tasks Alarms                                                |                                                                                                    |                                              |                                                            |  |   |                               | * |  |  |  |  |

Repeat steps 2 through 5 as needed to bind devices to other hosts.

## 3.2.2 Setting alarms for a single server

#### Overview

For the host level, we provide two types of alarms:

- **Global alarms:** These are the default Vertiv refrigeration device alarms installed by the plugin to all hosts under vSphere when it is registered and installed in vSphere. It is not necessary to set the global alarm manually.
- **Custom alarms**: These alarms need to be selected from the list according to the refrigeration equipment by the device to the host. Only the custom alarms installed on the device can be triggered on vSphere, and the linkage actions preset in the alarm definition can be executed.

#### **Functional module**

View global alarms for vSphere level installations. When the plugin is installed, the global alarm gets installed on all hosts in vSphere.

#### Figure 3.15 Host Installed Global Alarm

| vm vSphere Client Menu v C                                                                                                    | ), Search in all environments                                                                                                    | C () ~ Administrator@VSPHERELOCAL ~ ()                                                                                                    |
|----------------------------------------------------------------------------------------------------|----------------------------------------------------------------------------------------------------|----------------------------------------------------------------------------------------------------|
| vm         VSphere Client         Munu         C           Image: Client         Image: Client         Image: Client         Image: Client           Image: Client         Image: Client         Image: Client         Image: Client           Image: Client         Image: Client         Image: Client         Image: Client           Image: Client         Image: Client         Image: Client         Image: Client           Image: Client         Image: Client         Image: Client         Image: Client           Image: Client         Image: Client         Image: Client         Image: Client           Image: Client         Image: Client         Image: Client         Image: Client           Image: Client         Image: Client         Image: Client         Image: Client           Image: Client         Image: Client         Image: Client         Image: Client           Image: Client         Image: Client         Image: Client         Image: Client         Image: Client           Image: Client         Image: Client         Image: Client         Image: Client         Image: Client           Image: Client         Image: Client         Image: Client         Image: Client         Image: Client           Image: Client         Image: Client         Image: Client         Image: C | Search & all environments     Summary Monitor 2     Configure     Permissions VMs Datastores Networks Updates     Swap Fiel Location     System                                                                                                    | C         O         Administrator@VSPIERE LOCAL ×         Image: Comparison of the comparison of the compa |
| 3                                                                                                    | Virtual Flash Host Swap Cac.         Cabc Details from Definition Pr.         Host         Dirichicols         Enabled           Atam Definitions         Cabc Compressor Lws Storn Pr.         Host         Dirichicols         Enabled           Scheduled Tasks         >         CRAC Compressor Lws Storn Pr.         Host         Dirichicols         Enabled           Vertier - Cooling Insight         >         Host Corpets Lws Storn Pr.         Host         Dirichicols         Enabled           Connected Alarms         -         >         Tourison Informations         Mort         Dirichicols         Enabled | 07/02/023, 15303 PM<br>07/02/023, 15303 PM<br>02/02/023, 15303 PM<br>02/02/023, 15304 PM<br>02/02/023, 15344 AM<br>1-20 of 62 Items K < 1 / 4 → 3/                                                                                                    |
| Recent Tasks Alarms                                                                                                    |                                                                                                    | *                                                                                                    |

#### To associate a custom alarm on the host:

- 1. Select *Host* in the left pane. Click the *Configure* tab, and then select *Vertiv Thermal Insight Connected Alarms* menu option.
- 2. In the Connected Alarms page, list of custom alarms is displayed, select the alarm that needs to be installed on the host, and then click *Apply*.

| vm vSphere Client M                                                                                                    | fenu 🗸 🛛 🔍 Search in all environ                        | inents                                                                                                | C ? ~ Administrator@VSPHERE.LOCAL ~ 😳 |
|----------------------------------------------------------------------------------------------------|---------------------------------------------------------|----------------------------------------------------------------------------------------------------|---------------------------------------|
| □         □         □         ○           ∨         □         1.46.100.15         >           ∨         □         TAF_Test_DataCenter         >           ∨         □         XAAJF_SA_Cluster         1           ↓         TAHE_TON 12         >         >           □         ↓         0.46.100.12         >           □         ↓         0.46.100.12         >           □         ↓         0.46.100.13         > | Licensing                                               | VS V<br>Permissions VMs Datastores Networks Updates<br>Connected Alarms<br>APPLY<br>Custom Alarm List | Checked 0                             |
| Centos 7.6 Cl(10.146.1                                                                                                    | Host Profile                                            | Alarm Name                                                                                            | Delay / Second                        |
| Centos 7.6 SI (10.146                                                                                                    | Authentication Services                                 | CRAC Electric Heater Failure - host-14                                                                | 15                                    |
| 🔂 centos7.6 packer (10.1                                                                                                    | Certificate                                             | CRAC System Input Overvoltage - host-14                                                               | 15                                    |
| pi-docker-deploy                                                                                                    | Power Management                                        | CRAC System Input Undervoltage - host-14                                                              | 15                                    |
| vertiv-vcenter-plugin                                                                                                    | Advanced System Settings<br>System Resource Reservation | CRAC Return Air Over Temperature - host-14                                                            | 15                                    |
| vertiv-vcenter-plugin                                                                                                    | Firewall                                                | CRAC Compressor High Head Pressure - host-14                                                          | 15                                    |
| WindowsServer 2016(                                                                                                    | Services<br>Security Profile                            | CRAC Compressor Low Suction Pressure - host-14                                                        | 15                                    |
| WindowsServer 2016(                                                                                                    | System Swap                                             | CRAC Supply Air Under Temperature - host-14                                                           | 15                                    |
| WindowsServer 2016(                                                                                                    | Packages                                                | CRAC Supply Air Over Temperature - host-14                                                            | 15                                    |
| WindowsServer 2016(                                                                                                    | Overview                                                | CRAC Frequent High Pressure Alarms - host-14                                                          | 15                                    |
| WindowsServer 2019(                                                                                                    | PCI Devices                                             | CRAC Ext Condenser Pump High Water - host-14                                                          | 15                                    |
|                                                                                                    | Firmware                                                | CRAC Ext Remote Shutdown - host-14                                                                    | 15                                    |
|                                                                                                    | Virtual Flash Resource Mana                             | CRAC Return Air Sensor Issue - host-14                                                                | 15                                    |
|                                                                                                    | Virtual Flash Host Swap Cac                             | CRAC Supply Air Sensor Issue - host-14                                                                | 15                                    |
|                                                                                                    | Alarm Definitions<br>Scheduled Tasks                    | CRAC Compressor High Pressure Transducer Issue - host-14                                              | 15                                    |
|                                                                                                    | Vertiv – Thermal Insight 🛛 🗸                            | CRAC Temperature Sensor Alarm - host-14                                                               | 15                                    |
| 3                                                                                                    | 3 Connected Alarms                                      |                                                                                                    |                                       |
|                                                                                                    | Connected Thermal Device                                |                                                                                                    |                                       |
| Recent Tasks Alarms                                                                                                    |                                                         |                                                                                                    | *                                     |
| 1                                                                                                    |                                                         |                                                                                                    |                                       |

#### Figure 3.16 Host Association Custom Alarm

There are two ways to cancel the associated alarms:

- Delete the associated custom alarm in the Alarm Definitions page of the host.
- Uncheck the associated custom alarms in the Connected Alarms page, and then click Apply.

#### Figure 3.17 Host Delete Custom Alarm

| vm vSphere Client         | Menu 🗸 🛛 🔍 Search i   | in all environments                   |                                     | (                                      | C (?) v Administrator@VSPHERE.LOCAL v (C) |
|---------------------------|-----------------------|---------------------------------------|-------------------------------------|----------------------------------------|-------------------------------------------|
|                           | 10.146.100.15         | ACTIONS V                             |                                     |                                        |                                           |
| 10.146.100.15             | Summary Monitor 2     | Configure Permissions Datacenters     | Hosts & Clusters VMs Datastores Net | works Linked vCenter Server Systems Ex | tensions Updates                          |
| V III TAF_Test_DataCenter |                       | Alarm Definitions                     |                                     |                                        |                                           |
| VIANIF_SA_Cluster         | Settings ~            | Alarm Delinitions                     |                                     |                                        |                                           |
| 0.146.100.12              | Licensing             | ADD EDIT DISABLE5 DELETE              |                                     |                                        |                                           |
| 10.146.100.14             | Message of the Day    | Alarm Name T                          | Object type Y Defined In            | T Enabled T Last modified              | т                                         |
| Centos 7.6 CI(10.146.1    | Advanced Settings     | CRAC Compressor Low Discharge         | Host 🗗 This Of                      | oject Enabled 03/14/2024, 3:16:09      | PM                                        |
| Centos 7.6 Pi(10.146.1    | Authentication Proxy  | CRAC Compressor Low Discharge         | Host 🗗 This Ot                      | oject Enabled 03/14/2024, 3:16:09      | PM                                        |
| Centos 7.6 Si (10.146     | vCenter HA            | CRAC EEV Driver Operation Abnor       | Host 🗗 This Of                      | oject Enabled 03/14/2024, 3:16:09      | PM                                        |
| pi-docker-deploy          | Security V            | CRAC Outdoor Fan Communicatio         | Host 🗗 This Of                      | oject Enabled 03/14/2024, 3:16:09      | PM                                        |
| vertiv-power-insight-v    | Trust Authority       | CRAC Outdoor Fan Driver Failure       | Host 🗗 This Ot                      | oject Enabled 03/14/2024, 3:16:09      | PM                                        |
| vertiv-vcenter-plugin     | Alarm Definitions     | CRAC Supply Fluid Loss of Flow        | Host 🗗 This Of                      | oject Enabled 03/14/2024, 3:16:09      | PM                                        |
| VMware vCenter Serv       | Scheduled Tasks       | CRAC Outlet Fluid Under Tempera       | Host 🗗 This Of                      | oject Enabled 03/14/2024, 3:16:09      | PM                                        |
| WindowsServer 2016(       | Storage Providers     | CRAC Outlet Fluid Over Temperat       | Host 🗗 This Of                      | oject Enabled 03/14/2024, 3:16:09      | PM                                        |
| WindowsServer 2016(       | vSAN 🗸                | ○ > CRAC Inlet Fluid Over Temperature | Host 🗗 This Of                      | oject Enabled 03/14/2024, 3:16:10      | PM                                        |
| WindowsServer 2016(       | Update                | CRAC Inlet Fluid Under Temperatu      | Host 🗗 This Of                      | oject Enabled 03/14/2024, 3:16:10      | PM                                        |
| WindowsServer 2016(       | Internet Connectivity | CRAC Water Flow Sensor Failure        | Host 🗗 This Of                      | oject Enabled 03/14/2024, 3:16:10      | PM                                        |
| WindowsServer 2016        |                       | CRAC Top Blower Fan Failure           | Host 🗗 This Of                      | oject Enabled 03/14/2024, 3:16:10      | PM                                        |
| WindowsServer 2019(       |                       | CRAC Supply Fluid Sensor Failure      | Host 🗗 This Of                      | oject Enabled 03/14/2024, 3:16:10      | PM                                        |
|                           |                       | CRAC Return Air Humidity High         | Host 🗗 This Of                      | oject Enabled 03/14/2024, 3:16:10      | PM                                        |
|                           |                       | CRAC Return Air Humidity Low          | Host 🗗 This Of                      | oject Enabled 03/14/2024, 3:16:10      | PM                                        |
|                           |                       | CRAC Water Leakage Detector Se        | Host 🗗 This Of                      | oject Enabled 03/14/2024, 3:16:10      | PM                                        |
|                           |                       | CRAC Internal Communications Fai      | Host 🗗 This Of                      | oject Enabled 03/14/2024, 3:16:11      | PM                                        |
|                           |                       | CRAC Smoke Detected                   | Host 🗗 This Of                      | oject Enabled 03/14/2024, 3:16:11      | PM                                        |
|                           |                       | CRAC Water Under Floor                | Host 🗗 This Of                      | oject Enabled 03/14/2024, 3:16:11      | РМ                                        |
|                           |                       | · · · · · · ·                         |                                     |                                        | 241-260 of 349 items K K 13 / 18 > >      |
| Recent Tasks Alarms       |                       |                                       |                                     |                                        | *                                         |

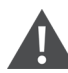

CAUTION: When an alarm occurs on the refrigerant device connected with the host, it must be pre-installed on the host to trigger the alarm on vSphere and then execute the alarm preset action. The alarms installed on the host can be global alarms or manually associated custom alarms.

Some custom alarms may have the same name as global alarms, but their scope of action is different. By default, the global alarms are installed on all hosts and are effective for all hosts. Custom alarms are only effective for the associated Host.

If the global alarm and custom alarm installed by a host have the same name, it is recommended to disable the global alarm manually on the host to avoid conflicts. If you are unable to disable global alarms on the Host, upgrade the vSphere system version to 7.0.

#### Figure 3.18 Host Alarm

| vm vSphere Client        |                             |                                                                               |                        | Administrator@VSPHERE.LOCAL ~          |
|--------------------------|-----------------------------|-------------------------------------------------------------------------------|------------------------|----------------------------------------|
|                          | <b>10.146.100.12</b> Асти   | NS 🗸                                                                          |                        |                                        |
| ✓                        | Summary Monitor 2 Configur  | Permissions VMs Datastores Networks Updates                                   |                        |                                        |
| V In TAF_Test_DataCenter | Default VM Compatibility    | Alarm Definitions                                                             |                        |                                        |
| V XIANIF_SA_Cluster      | Swap File Location          |                                                                               |                        |                                        |
| 10.146.100.12            | System 🗸                    | ADD EDIT 5 DISABLE DELETE                                                     |                        |                                        |
| 10.146.100.14            | Licensing                   | Alarm Name <b>Y</b> Object type <b>Y</b> Defined in <b>Y</b> Enabled <b>Y</b> | Last modified          | т 📗                                    |
| 🚰 Centos 7.6 Cl(10.146.1 | Host Profile                | ○ > CRAC Compressor Low Discharge Host                                        | 03/14/2024, 3:16:09 PM |                                        |
| Centos 7.6 PI(10.146.1   | Time Configuration 4        | 💿 > CRAC Compressor Low Discharge Host 🛃 This Object Enabled                  | 03/14/2024, 3:16:09 PM |                                        |
| Centos 7.6 packer (10.1  | Authentication Services     | CRAC EEV Driver Operation Abnor Host 🗗 This Object Enabled                    | 03/14/2024, 3:16:09 PM |                                        |
| pi-docker-deploy         | Power Management            | 🔿 > CRAC Outdoor Fan Communicatio Host 🗗 This Object Enabled                  | 03/14/2024, 3:16:09 PM |                                        |
| 🔓 vertiv-power-insight-v | Advanced System Settings    | CRAC Outdoor Fan Driver Failure Host This Object Enabled                      | 03/14/2024, 3:16:09 PM |                                        |
| vertiv-vcenter-plugin    | System Resource Reservation | CRAC Supply Fluid Loss of Flow Host                                           | 03/14/2024, 3:16:09 PM |                                        |
| Vertiv-vcenter-plugin    | Firewall                    | CRAC Outlet Fluid Under Tempera Host 🗗 This Object Enabled                    | 03/14/2024, 3:16:09 PM |                                        |
| WindowsServer 2016(      | Services                    | ○ > CRAC Outlet Fluid Over Temperat Host 🗗 This Object Enabled                | 03/14/2024, 3:16:09 PM |                                        |
| 🕞 WindowsServer 2016(    | System Swap                 | CRAC Inlet Fluid Over Temperature Host                                        | 03/14/2024, 3:16:10 PM |                                        |
| WindowsServer 2016(      | Packages                    | CRAC Inlet Fluid Under Temperatu Host PT This Object Enabled                  | 03/14/2024, 3:16:10 PM |                                        |
| WindowsServer 2016(      | Hardware 🗸                  | CRAC Water Flow Sensor Failure Host                                           | 03/14/2024, 3:16:10 PM |                                        |
| WindowsServer 2016       | Overview                    | CRAC Top Blower Fan Failure Host Enabled                                      | 03/14/2024, 3:16:10 PM |                                        |
| WindowsServer 2019(      | PCI Devices                 | CRAC Supply Fluid Sensor Failure Host Enabled                                 | 03/14/2024, 3:16:10 PM |                                        |
|                          | Firmware                    | CRAC Return Air Humidity High Host III This Object Enabled                    | 03/14/2024, 3:16:10 PM |                                        |
|                          | Virtual Flash 🗸 🗸           | CRAC Return Air Humidity Low Host to This Object Enabled                      | 03/14/2024. 3:16:10 PM |                                        |
|                          | Virtual Flash Resource Mana | CRAC Water Leakage Detector Se Host                                           | 03/14/2024_31610 PM    |                                        |
|                          | Virtual Flash Host Swap Cac | CPAC Internal Communications Fail Host                                        | 03/14/2024_3:16:11 DM  |                                        |
| 3                        | Alarm Definitions           | CPAC Smoke Detected Host This Object Enabled                                  | 03/14/2024_316:11 PM   |                                        |
|                          | Scheduled Tasks             |                                                                               | 02/14/2024 2:16:11 DM  |                                        |
|                          | Vertiv – Thermal Insight 🗸  |                                                                               | 03/14/2024, 3.10.11 PM |                                        |
|                          | Connected Alarms            |                                                                               |                        | 241 - 260 of 349 items K K 13 / 18 > X |
|                          | connected merinal bevice    |                                                                               |                        |                                        |
| Recent Tasks Alarms      |                             |                                                                               |                        | *                                      |

## 3.2.3 Thermal device alarm

#### **Alarm definition**

After the plugin is registered to vSphere, the pre-installed alarms are displayed under the vSphere - Configure - Alarm Definitions page.

#### Figure 3.19 Alarm Definitions Window

| <b>₽</b> 10.146.100.15 | AC     | TION              | s 🗸             |                     |                  |     |         |               |            |          |                |            |                     |        |      |   |
|------------------------|--------|-------------------|-----------------|---------------------|------------------|-----|---------|---------------|------------|----------|----------------|------------|---------------------|--------|------|---|
| Summary Monitor        | Config | gure              | Permissions     | Datacenters         | Hosts & Clusters | VMs | Datasto | ores Networks | Linked vCe | enter Se | rver Systems   | Extensions | Updates             |        |      |   |
| Settings 🗸             | Alar   | Alarm Definitions |                 |                     |                  |     |         |               |            |          |                |            |                     |        |      |   |
| General<br>Licensing   | ADI    | D                 | EDIT ENABL      | .E/DISABLE DE       | LETE             |     |         |               |            |          |                |            |                     |        |      |   |
| Message of the Day     |        |                   | Alarm Name      | т                   | Object type      |     | т       | Defined In T  | Enabled    | Ŧ        | Last modified  |            |                     |        | ψ τ  |   |
| Advanced Settings      | 0      | >                 | CRAC Shutdown   | - Loss Of Power     | Host             |     |         | 🗗 This Object | Enabled    |          | 07/10/2023, 2: | 15:29 PM   |                     |        |      |   |
| Authentication Proxy   | 0      | >                 | CRAC Compresso  | or Drive Communi    | Host             |     |         | 🗗 This Object | Enabled    |          | 07/10/2023, 2: | 15:29 PM   |                     |        |      |   |
| VCenter HA             | 0      | >                 | CRAC Compresso  | or Low Pressure T   | Host             |     |         | 🗗 This Object | Enabled    |          | 07/10/2023, 2: | 15:29 PM   |                     |        |      |   |
| Security ~             | 0      | >                 | CRAC EEV Comm   | nunication Failure  | Host             |     |         | 🗗 This Object | Enabled    |          | 07/10/2023, 2: | 15:29 PM   |                     |        |      |   |
| Key Providers          | 0      | >                 | CRAC Return Air | Temperature Sen     | Host             |     |         | 🗗 This Object | Enabled    |          | 07/10/2023, 2: | 15:29 PM   |                     |        |      |   |
| Alarm Definitions      | 0      | >                 | CRAC Temperatu  | ire Sensor Alarm    | Host             |     |         | 🗗 This Object | Enabled    |          | 07/10/2023, 2: | 15:28 PM   |                     |        |      |   |
| Scheduled Tasks        | 0      | >                 | CRAC Compresso  | or High Pressure    | Host             |     |         | This Object   | Enabled    |          | 07/10/2023, 2: | 15:28 PM   |                     |        |      |   |
| Storage Providers      | 0      | >                 | CRAC Supply Air | Sensor Issue        | Host             |     |         | 🗗 This Object | Enabled    |          | 07/10/2023, 2: | 15:28 PM   |                     |        |      |   |
| vSAN 🗸                 | 0      | >                 | CRAC Return Air | Sensor Issue        | Host             |     |         | 🗗 This Object | Enabled    |          | 07/10/2023, 2: | 15:28 PM   |                     |        |      |   |
| Update                 | 0      | >                 | CRAC Ext Remote | e Shutdown          | Host             |     |         | 🗗 This Object | Enabled    |          | 07/10/2023, 2: | 15:28 PM   |                     |        |      |   |
| Internet Connectivity  | 0      | >                 | CRAC Ext Conder | nser Pump High      | Host             |     |         | 🗗 This Object | Enabled    |          | 07/10/2023, 2: | 15:28 PM   |                     |        |      |   |
|                        | 0      | >                 | CRAC Frequent h | nigh pressure alarm | Host             |     |         | 🗗 This Object | Enabled    |          | 07/10/2023, 2: | 15:28 PM   |                     |        |      |   |
|                        |        |                   |                 |                     |                  |     |         |               |            |          |                |            | 1 - 20 of 309 items | K < 1/ | 16 > | × |

- For the newly added alarm definition, the Object type is the host, and the definition scope is the entire vSphere.
- 10.146.100.15 represents the name of vSphere.
- You can edit, disable/enable, and delete alarm definitions.

You can add some advanced operations to the alert rule when editing alarm rule. These operations are:

- Entering the maintenance mode.
- Adding the exit maintenance mode.

#### NOTE: Do not modify the IF rules. Otherwise, alarms will not be triggered. See Figure 3.20 below.

Figure 3.20 Edit Alarm Definition Window

| New Alarm Definition | Alarm Rule 1                                                                                                    | ×    |
|----------------------|----------------------------------------------------------------------------------------------------|------|
| 1 Name and Targets   | F                                                                                                    |      |
| 2 Alarm Rule 1       | Host warning  V ADD ARGUMENT                                                                                                    |      |
| 3 Reset Rule 1       | AND Message v is equal to v active REMOVE                                                                                                    |      |
| 4 Review             | THEN         Trigger the alarm and *       select severity         Send email notifications         Send SNMP traps         Run script         ADD ADVANCED ACTIONS |      |
|                      | ADD ANOTHER RULE DUPLICATE RULE REMOVE RULE                                                                                                    |      |
|                      | CANCEL BACK                                                                                                    | NEXT |

After configuring the alarms for a single server, the corresponding alarms will be displayed under the selected Server Configure - Alarm Definitions list.

| Default VM Compatibility<br>Swap File Location | Ala | rm [    | Definitions<br>edit <b>disable</b> delete |                   |              |           |                        |
|------------------------------------------------|-----|---------|-------------------------------------------|-------------------|--------------|-----------|------------------------|
| Licensing                                      |     |         | Alarm Name                                | Object type       | Defined In T | Enabled T | Last modified          |
| Host Profile                                   | 0   | >       | CRAC High Return Humidity                 | Host              | This Object  | Enabled   | 03/14/2024. 3:16:11 PM |
| Time Configuration                             | 0   | >       | CRAC Low Return Humidity                  | Host              | This Object  | Enabled   | 03/14/2024, 3:16:11 PM |
| Authentication Services                        | 0   | >       | CRAC Humidifier Issue                     | Host              | This Object  | Enabled   | 03/14/2024. 3:16:11 PM |
| Certificate<br>Dower Management                | 0   | >       | CRAC Clogged Air Filter                   | Host              | This Object  | Enabled   | 03/14/2024, 3:16:12 PM |
| Advanced System Settings                       | 0   | >       | CRAC Return Air Under Temperatu           | Host              | This Object  | Enabled   | 03/14/2024, 3:16:12 PM |
| System Resource Reservation                    |     | >       | CRAC Remote Sensor Over Tempe             | Host              | This Object  | Enabled   | 03/14/2024. 3:16:12 PM |
| irewall                                        | 0   | >       | CRAC Remote Sensor Under Temp             | Host              | This Object  | Enabled   | 03/14/2024. 3:16:12 PM |
| Services                                       | l õ | >       | CRAC Return Humidity Sensor Issue         | Host              | This Object  | Enabled   | 03/14/2024_3:16:12 PM  |
| Security Profile                               | Ĭ   | >       | CRACI oss of Air Flow                     | Host              | This Object  | Enabled   | 03/14/2024 3:16:12 PM  |
| Packages                                       | l o | >       | CRAC High Discharge Temperature           | Host              | This Object  | Enabled   | 03/14/2024 3:16:12 PM  |
| ardware 🗸                                      |     | >       | CRAC Chilled Water Inlet Tempera          | Host              | This Object  | Enabled   | 03/14/2024 3:16:12 PM  |
| Overview                                       |     | >       | CRAC Chilled Water Outlet Tempe           | Host              | This Object  | Enabled   | 03/14/2024 3:16:12 PM  |
| PCI Devices                                    |     | <u></u> | CRAC Eilter Service Due                   | Host              | This Object  | Enabled   | 02/14/2024, 5:16:12 PM |
| irmware                                        |     |         | CRAC Pitter Service Due                   | Host              | This Object  | Enabled   | 03/14/2024, 3:10:13 PM |
| rtual Flash 🗸 🗸                                |     |         | CRAC Check Air Filter                     | Host              | This Object  | Enabled   | 03/14/2024, 3.10.15 PM |
| /irtual Flash Resource Mana                    |     |         | CRAC Condenser VPD Issue                  | Host              | This Object  | Enabled   | 03/14/2024, 5.16.15 PM |
| /irtual Flash Host Swap Cac                    |     | ,       | CRAC Compressor IA High Head P            | Host              | This Object  | Enabled   | 03/14/2024, 3.10:13 PM |
| arm Definitions                                |     | >       | CRAC Unspecified General Event            | HOSI              | Inis Object  | Enabled   | U3/14/2U24, 3.10:13 PM |
| heduled Tasks                                  |     | >       | CRAC External Communication Fail          | HOST              | Inis Object  | Enabled   | 03/14/2024, 3:16:13 PM |
| rtiv – Thermal Insight 🛛 🗸                     | 0   | >       | Datastore cluster is out of space         | Datastore Cluster | This Object  | Enabled   | 01/21/2021, 4:13:43 AM |

#### Figure 3.21 Single Server Alarm Definitions List Window

For newly added alarm definitions, the Object type is the host, and the definition scope is the current server.

#### NOTE: You can edit, disable/enable, and delete alarm definitions.

You can add advanced operations to the alert rule while editing. These operations are:

- Entering the maintenance mode
- Adding the exit maintenance mode

#### NOTE: All operations on this interface are only applicable to the selected server.

#### **Trigger an alarm**

After the device is connected as mentioned in vSphere Mode on page 18, vSphere displays the alarm information received from Thermal Insight.

#### Figure 3.22 Summary Window

| 10.146  | б.100.14 Асти             | ons 🗸                                         |                 |                     |
|---------|---------------------------|-----------------------------------------------|-----------------|---------------------|
| Summary | Monitor Configur          | e Permissions VMs Datastores Networks Updates |                 |                     |
|         | Hypervisor:               | VMware ESXI, 7.0.1, 17325551                  | CPU             | Free: 16.4 GHz      |
| 9       | Model:<br>Processor Type: | PowerEdge R640                                | Used: 358 MHz   | Capacity: 16.76 GHz |
|         | Logical Processors:       |                                               | Memory          | Free: 8.69 GB       |
|         | NICs:                     | 4                                             | Used: 22.93 GB  | Capacity: 31.62 GB  |
|         | Virtual Machines:         | 2                                             | Storage         | Free: 6.76 TB       |
|         | State:<br>Uptime:         | Connected<br>6 days                           | Used: 772.15 GB | Capacity: 7.52 TB   |
|         | DELLEN                    | MC 🖶                                          |                 |                     |
| CRAC S  | vstem Input Overvoltage   | - host-17                                     | Acknowledg      | e Reset To Green    |

The alarm name is displayed in the Summary tab.

#### Figure 3.23 Monitoring-All Issue Window

| 10.146.100.1           | □ 10.146.100.12 Actions ✓ |          |             |     |            |          |         |  |                |  |   |        |   |
|------------------------|---------------------------|----------|-------------|-----|------------|----------|---------|--|----------------|--|---|--------|---|
| Summary Monitor        | С                         | onfigure | Permissions | VMs | Datastores | Networks | Updates |  |                |  |   |        |   |
| Issues and Alarms      | ~                         | All Is   | sues        |     |            |          |         |  |                |  |   |        |   |
| All Issues             |                           |          |             |     |            |          |         |  |                |  |   |        |   |
| Triggered Alarms       |                           | Issue    |             |     | т          | Туре     |         |  | r Trigger Time |  | т | Status | т |
| Performance            | $\sim$                    |          |             |     |            |          |         |  |                |  |   |        |   |
| Overview               |                           |          |             |     |            |          |         |  |                |  |   |        |   |
| Advanced               |                           |          |             |     |            |          |         |  |                |  |   |        |   |
| Tasks and Events       | $\sim$                    |          |             |     |            |          |         |  |                |  |   |        |   |
| Tasks                  |                           |          |             |     |            |          |         |  |                |  |   |        |   |
| Events                 |                           |          |             |     |            |          |         |  |                |  |   |        |   |
| Hardware Health        |                           |          |             |     |            |          |         |  |                |  |   |        |   |
| Vertiv – Thermal Insig | nt ∨                      |          |             |     |            |          |         |  |                |  |   |        |   |
| CRAC Status            |                           |          |             |     |            |          |         |  |                |  |   |        |   |
| VSAN                   | $\sim$                    |          |             |     |            |          |         |  |                |  |   |        |   |
| Performance            |                           |          |             |     |            |          |         |  |                |  |   |        |   |
| Skyline Health         |                           |          |             |     |            |          |         |  |                |  |   |        |   |
|                        |                           |          |             |     |            |          |         |  |                |  |   |        |   |

#### Figure 3.24 Monitoring - Triggered Alarm Window

| 10.146.100.12                  |    | ACTIONS | $\sim$                 |       |               |    |                 |          |   |                        |                        |   |                           |         |
|--------------------------------|----|---------|------------------------|-------|---------------|----|-----------------|----------|---|------------------------|------------------------|---|---------------------------|---------|
| Summary Monitor                | Со | nfigure | Permissions VN         | ls Da | astores Netwo | ks | Updates         |          |   |                        |                        |   |                           |         |
| Issues and Alarms              | ~  | Trigg   | gered Alarms           |       |               |    |                 |          |   |                        |                        |   |                           |         |
| All Issues<br>Triggered Alarms |    | ACKNO   | OWLEDGE RESET TO       | GREEN |               |    |                 |          |   |                        |                        |   |                           |         |
| Performance                    | ~  |         | Alarm Name             | ٣     | Object        | Ŧ  | Object type 🛛 🔻 | Severity | т | Triggered Time         | Acknowledged Time      | т | Acknowledged By           | т       |
| Overview                       |    |         | Host hardware power st | tatus | 10.146.100.12 |    | Host            | CRITICAL |   | 01/17/2024, 6:33:21 PM | 01/25/2024, 3:51:06 PM |   | VSPHERE.LOCAL\Administrat | tor     |
| Tasks and Events               | ~  |         |                        |       |               |    |                 |          |   |                        |                        |   |                           | 1 items |
| Tasks                          |    |         |                        |       |               |    |                 |          |   |                        |                        |   |                           |         |
| Events                         |    |         |                        |       |               |    |                 |          |   |                        |                        |   |                           |         |
| Hardware Health                |    |         |                        |       |               |    |                 |          |   |                        |                        |   |                           |         |
| Vertiv – Thermal Insight       | ~  |         |                        |       |               |    |                 |          |   |                        |                        |   |                           |         |
| CRAC Status                    |    |         |                        |       |               |    |                 |          |   |                        |                        |   |                           |         |
| VSAN                           | ~  |         |                        |       |               |    |                 |          |   |                        |                        |   |                           |         |
| Performance                    |    |         |                        |       |               |    |                 |          |   |                        |                        |   |                           |         |
| Skyline Health                 |    |         |                        |       |               |    |                 |          |   |                        |                        |   |                           |         |

#### To view the details of triggered alarms:

- 1. Click Monitor tab, and then select Issues and Alarms menu option.
- 2. Click Triggered Alarms option.

#### Figure 3.25 Alarm Rule Window

| Edit Alarm Definition | Alarm Rule 1 ×                                                                                                    | < |
|-----------------------|----------------------------------------------------------------------------------------------------|---|
| 1 Name and Targets    | IF                                                                                                    |   |
| 2 Alarm Rule 1        | t_alm_sys_externalCommFailure  V ADD ARGUMENT                                                                                            |   |
| 3 Reset Rule 1        | AND message is equal to $\checkmark$ active REMOVE                                                                                       |   |
| 4 Review              | THEN         Trigger the alarm and *       Show as Critical          Send email notifications         Send SNMP traps         Run script |   |
|                       | ADD ADVANCED ACTIONS           ADD ANOTHER RULE         DUPLICATE RULE         REMOVE RULE           CANCEL         BACK         NEXT    |   |

When an alarm occurs, the alarm rules are executed, as shown in **Figure 3.25** above. For example, an alarm operation is set for sending emails, SNMP traps, run scripts, etc. It indicates that you have configured these options in advance.

NOTE: In this example, the Maintenance mode is selected. Entering the maintenance mode migrates the virtual machines running on the server and then shuts down the server. For more details on the migration strategy of virtual machines, visit https://www.vmware.com/products/vsphere/drs-dpm.html.

#### End of alarm

When the alarm is over, the alarm information in the Triggered Alarms page will no longer be displayed.

#### Figure 3.26 Summary Window After an Alarm Ends

| 70.146   | .100.12 Act                                                                                                    | ons 🗸                                                                                                    |              |          |         |                         |                       |                                                                             |                                                                                                    |
|----------|----------------------------------------------------------------------------------------------------|----------------------------------------------------------------------------------------------------|--------------|----------|---------|-------------------------|-----------------------|-----------------------------------------------------------------------------|----------------------------------------------------------------------------------------------------|
| Summary  | Montor Contigue<br>Hypervisor:<br>Model<br>Processor Type:<br>Logical Processors:<br>NC:<br>Virtual Machines:<br>State:<br>Uptime: | VMexer ESX, 7.0., 17325031<br>PowerEdge R540<br>Intel® Xeon(R) Silver 4208 C<br>16<br>Connected<br>5 days | PU @ 2.10GHz | Networks | Updates |                         |                       | CPU<br>Used 272 MHz<br>Memory<br>Used 21.38 GB<br>Storage<br>Used 422.11 GB | Free 15.49 GHz<br>Capacity 15.76 GHz<br>Free 19.24 GB<br>Capacity 31.62 GB<br>Free 7.116<br>Capacity 7.52 TB |
| Hardware |                                                                                                    |                                                                                                    |              |          | ^       | Configuration           |                       |                                                                             | ^                                                                                                    |
| Manufa   | cturer                                                                                                    | Dell Inc.                                                                                                 |              |          |         | Image Profile           | (Updated) ESXI-7.0Uto | -17325551-standard                                                          |                                                                                                    |
| Model    |                                                                                                    | PowerEdge R540                                                                                            |              |          |         | > vSphere HA State      | ✓ Connected (Seco     | idary)                                                                      |                                                                                                    |
| > CPU    |                                                                                                    | 8 CPUs x 2.1 GHz                                                                                          |              |          |         | > Fault Tolerance (Lega | cy) Unsupported       |                                                                             |                                                                                                    |
| Memory   | (                                                                                                    | 21.38 GB / 31.62 GB                                                                                       |              |          |         | > Fault Tolerance       | Unsupported           |                                                                             |                                                                                                    |

Figure 3.27 Monitor - All Issues Window After the Alarm

| 10.146.100.14            | Ļ      | ACTIONS V                               |                  |   |                      |   |                           |   |
|--------------------------|--------|-----------------------------------------|------------------|---|----------------------|---|---------------------------|---|
| Summary Monitor          | Co     | onfigure Permissions VMs Datastores     | Networks Updates |   |                      |   |                           |   |
| Issues and Alarms        | ~      | All Issues                              |                  |   |                      |   |                           |   |
| All Issues               |        |                                         |                  |   |                      |   |                           |   |
| Triggered Alarms         |        | Issue T                                 | Туре             | т | Trigger Time         | т | Status                    | Ŧ |
| Performance              | $\sim$ | CRAC System Input Overvoltage - host-17 | Triggered Alarm  |   | 07/11/2023, 02:09 PM |   | <ol> <li>Alert</li> </ol> |   |
| Overview                 |        |                                         |                  |   |                      |   |                           |   |
| Advanced                 |        |                                         |                  |   |                      |   |                           |   |
| Tasks and Events         | $\sim$ |                                         |                  |   |                      |   |                           |   |
| Tasks                    |        |                                         |                  |   |                      |   |                           |   |
| Events                   |        |                                         |                  |   |                      |   |                           |   |
| Hardware Health          |        |                                         |                  |   |                      |   |                           |   |
| Vertiv – Cooling Insight | ~      |                                         |                  |   |                      |   |                           |   |
| CRAC Status              |        |                                         |                  |   |                      |   |                           |   |
| VSAN                     | $\sim$ |                                         |                  |   |                      |   |                           |   |
| Performance              |        |                                         |                  |   |                      |   |                           |   |
| Skyline Health           |        |                                         |                  |   |                      |   |                           |   |
|                          |        |                                         |                  |   |                      |   |                           |   |

Click the *Monitor* tab and click on the *All Issues* and *Triggered Alarms* under Issues and Alarms to check the list of issues and alarms. You will see the previous CRAC system and input overvoltage alarm is disappeared. See Figure 3.27 above and Figure 3.28 on the next page.

| Summary                                    | Monitor          | Configure | Permissions | VMs       | Datastores | Networks | Updates                     |            |                  |
|--------------------------------------------|------------------|-----------|-------------|-----------|------------|----------|-----------------------------|------------|------------------|
| <ul> <li>Issues an<br/>All Issu</li> </ul> | nd Alarms<br>Jes | ACKNO     | WLEDGE RES  | et to gre | EN         |          |                             |            |                  |
| Trigge<br>Performa<br>Overvi               | ance             |           | Alarm Name  | т О       | bject      | Υ        | Object <del>v</del><br>type | Severity 🔻 | Triggered Time 🔻 |
| Advan<br>Tasks an                          | ced<br>Id Events |           |             |           |            |          | 5                           | 7          |                  |
| Tasks<br>Events                            | 5                |           |             |           |            |          | No items to                 | o display  |                  |
| Hardwar<br>🔻 VxRail                        | e Health         |           |             |           |            |          |                             |            |                  |
| Physic<br>vSAN                             | al View          | 4         |             |           |            |          |                             |            | Þ                |
| Perfor<br>Skyline H                        | mance<br>Iealth  |           |             |           |            |          |                             |            |                  |

Figure 3.28 Monitor - All Issues Window After the Alarm Ends

vSphere will execute the Reset Rule in the Alarm Definition.

#### Figure 3.29 Reset Rules Window

| Edit Alarm Definition | Reset Rule 1 ×                                    |
|-----------------------|---------------------------------------------------|
| 1 Name and Targets    | Reset the alarm to green                          |
| 2 Alarm Rule 1        | IF                                                |
| 3 Reset Rule 1        | t_alm_sys_externalCommFailure  V ADD ARGUMENT     |
| 4 Review              | AND message is equal to v cleared REMOVE          |
|                       |                                                   |
|                       | THEN                                              |
|                       | Reset the alarm to * 📀 Normal                     |
|                       | Send email potifications                          |
|                       | Send SNMP traps                                   |
|                       | Run script                                        |
|                       | ADD ADVANCED ACTIONS                              |
|                       |                                                   |
|                       | ADD ANOTHER RESET RULE DUPLICATE RULE REMOVE RULE |
|                       |                                                   |
|                       | CANCEL BACK NEXT                                  |

If the user is configured to send emails or scripts, it implies that these actions are executed when the alarm is triggered.

## 3.2.4 Displaying the Thermal Insight device information

#### Host level summary interface

Once the device is connected, click *Summary* to return to the summary interface. The Summary area lists all the devices that are connected to Vertiv – Thermal Insight.

#### Figure 3.30 Summary Window

| ertiv – Thermal Insight |      | , |
|-------------------------|------|---|
| > 10.146.102.66         | CRAC |   |
|                         |      |   |
|                         |      |   |
|                         |      |   |
|                         |      |   |

Click the > sign on the left of the device name view the detailed information of device, as shown in Figure 3.31 below.

#### Figure 3.31 Summary Expand Window

| Vertiv – Thermal Insight |                         | ^ |
|--------------------------|-------------------------|---|
| ✓ 10.146.102.66          | CRAC                    |   |
| Device Name              | 10.146.102.66           |   |
| Device Model             | Smart Cabinet ID Cooler |   |
| IP Address               | 10.146.102.66           |   |
|                          |                         |   |

#### Host level monitoring page

To view the refrigerant equipment status, click the *Monitor* tab and select *Vertiv* - *Thermal Insight* - *CRAC Status* menu option on the left side of the monitoring page, as shown in **Figure 3.32** on the next page.

#### Figure 3.32 CRAC Status Window

| vm vSphere Client        | wm     vSphere Client     Menu >     Q     Search in all environments     C     (2) >     Administrator@VSP4ERELOCAL >     (2) |                                                     |                      |  |  |  |  |  |  |
|--------------------------|----------------------------------------------------------------------------------------------------|-----------------------------------------------------|----------------------|--|--|--|--|--|--|
|                          | 10.146.100.12                                                                                                    | actions 🗸                                           |                      |  |  |  |  |  |  |
| √ 🗗 10.146.100.15        | Summary Monitor Co                                                                                                    | nfigure Permissions VMs Datastores Networks Updates |                      |  |  |  |  |  |  |
| V TAF_Test_DataCenter    | Issues and Alarms                                                                                                    | CDAC Status                                         | 1                    |  |  |  |  |  |  |
| XIANIF_SA_Cluster        | All Issues                                                                                                    | CRAC Status                                         |                      |  |  |  |  |  |  |
| 10.146.100.13            | Triggered Alarms                                                                                                    |                                                     | CHANGE TO ("F)       |  |  |  |  |  |  |
| 10.146.100.14            | Performance V                                                                                                    | Supply Air Temp                                     | Return Air Temp      |  |  |  |  |  |  |
| Centos 7.6 Cl(10.146.1.  | Overview                                                                                                    |                                                     |                      |  |  |  |  |  |  |
| Centos 7.6 SI (10.146    | Advanced                                                                                                    |                                                     |                      |  |  |  |  |  |  |
| 🔓 centos7.6 packer (10.1 | Tasks and Events $\sim$                                                                                                    |                                                     |                      |  |  |  |  |  |  |
| pi-docker-deploy         | Tasks                                                                                                    |                                                     |                      |  |  |  |  |  |  |
| vertiv-power-insight-v   | Events                                                                                                    | 2 No data to display                                | 2 No data to display |  |  |  |  |  |  |
| vertiv-vcenter-plugin    | Hardware Health                                                                                                    |                                                     |                      |  |  |  |  |  |  |
| VMware vCenter Serv      | Vertiv – Thermal Insight 🗸                                                                                                    |                                                     |                      |  |  |  |  |  |  |
| WindowsServer 2016(      | CRAC Status                                                                                                    |                                                     |                      |  |  |  |  |  |  |
| WindowsServer 2016(      | VSAN V                                                                                                    |                                                     |                      |  |  |  |  |  |  |
| WindowsServer 2016(      | Performance<br>Skyline Health                                                                                                  | - 10.146.102.66-Sup                                 | - 10.146.102.66-Ret  |  |  |  |  |  |  |
| WindowsServer 2016(      | Skymerieau                                                                                                    |                                                     |                      |  |  |  |  |  |  |
| 🗄 WindowsServer 2016     |                                                                                                    |                                                     |                      |  |  |  |  |  |  |
| H WindowsServer 2019(    |                                                                                                    |                                                     |                      |  |  |  |  |  |  |
|                          |                                                                                                    |                                                     |                      |  |  |  |  |  |  |
|                          |                                                                                                    |                                                     |                      |  |  |  |  |  |  |
|                          |                                                                                                    |                                                     |                      |  |  |  |  |  |  |
|                          |                                                                                                    |                                                     |                      |  |  |  |  |  |  |
|                          |                                                                                                    |                                                     |                      |  |  |  |  |  |  |
|                          |                                                                                                    |                                                     |                      |  |  |  |  |  |  |
|                          |                                                                                                    |                                                     |                      |  |  |  |  |  |  |
|                          |                                                                                                    |                                                     |                      |  |  |  |  |  |  |
| Recent Tasks Alarms      |                                                                                                    |                                                     | *                    |  |  |  |  |  |  |

The CRAC Status page displays the CRAC supply air temperature and return air temperature trend through the line chart.

#### **Cluster level summary interface**

You can view the thermal devices bound to host under the entire cluster level on the Cluster level Summary page, as shown in **Figure 3.33** below.

#### Figure 3.33 Cluster Level Summary Page

| vm vSphere Client Me                                                                                                    |                                                                                            |                               |         |                             |          |               | ٢       |  |  |
|----------------------------------------------------------------------------------------------------|--------------------------------------------------------------------------------------------|-------------------------------|---------|-----------------------------|----------|---------------|---------|--|--|
| 1 2 9 Q                                                                                                    | Summary         Monitor         Configure         Permissions                              | Hosts VMs Datastores Networks | Updates |                             | 10       |               |         |  |  |
| IN _ IN _ IN _ IN _ IN _ IN _ IN _                                                                                      | Cluster Services                                                                           |                               | ~       | 12 Y VALUER INDUITING 12 12 |          |               |         |  |  |
| 🔓 10.146.100.14<br>🔂 Centos 7.6 Cl(10.146.1                                                                             | Custom Attributes                                                                          |                               | ^       | Assigned Tag                | Category | Description   |         |  |  |
| Centos 7.6 Pi(10.146.1.<br>Centos 7.6 Si (10.146<br>Centos 7.6 Si (10.146<br>pi-docker-deploy<br>vertiv-power-insight-v | Attribute<br>com.vmwore.vcenter.cluster.edrs.upgradeHostAdded                              | Value                         |         |                             |          |               |         |  |  |
| vertiv-vcenter-plugin  vertiv-vcenter-plugin  vertiv-vcenter-plugin  VMware vCenter Serv  WindowsSpore 2016/            | Feit                                                                                       |                               | 1 items | Assign Remove               |          | No items to d | lisplay |  |  |
| WindowsServer 2016(                                                                                                    | vSAN Overview                                                                              |                               | ^       | Cluster Resources           | 3 Hosts  |               | Â       |  |  |
| B WindowsServer 2016(<br>B WindowsServer 2016(<br>B WindowsServer 2016<br>B WindowsServer 2019(                         | vSAN Capacity                                                                              | 1.02 TB                       | Details | EVC mode                    | Disabled |               |         |  |  |
|                                                                                                    | vSAN Health 0 2 iss                                                                        | es                            | Details | Vertiv – Thermal Insight    |          |               | ^       |  |  |
|                                                                                                    | VSAN Performance<br>IOPS, throughput, and latency statistics for the past 2 hours. Details |                               |         | > 10.146.102.86             | CRAC     |               |         |  |  |
| Recent Tasks Alarms                                                                                                    |                                                                                            |                               |         |                             |          |               | *       |  |  |

Users can view the summary of all host bound devices on the current page.

#### **Cluster level monitoring page**

You can view the refrigerant equipment operation status at cluster level when the current host device is connected. Select the cluster in the left panel, and then click the *Monitor* tab. Now, select *Vertiv - Thermal Insight - CRAC Status* menu option, as shown in **Figure 3.34** below.

| vm vSphere Client        | Menu 🗸 🛛 🔍 Search in all environ | ments                                             | C ? ~ Administrator(@VSPHERE_LOCAL ~ ) |
|--------------------------|----------------------------------|---------------------------------------------------|----------------------------------------|
|                          | To XIAN1F_SA_Cluste              | r actions ~                                       |                                        |
| ✓                        | Summary Monitor Configure        | Permissions Hosts VMs Datastores Networks Updates |                                        |
| V TAF_Test_DataCenter    | Network Ouization                | Martin Daviera                                    |                                        |
| V R XIAN1F_SA_Cluster    | vSphere HA V                     | Vertiv Devices                                    | 10.146.100.12 ~                        |
| 10.146.100.12            | Summary                          |                                                   | CHANGE TO (°F)                         |
| 10 146 100 14            | Heartbeat                        |                                                   |                                        |
| Centos 7.6 CI(10.146.1   | Configuration Issues             | Supply Air Temp                                   | Return Air Temp                        |
| Centos 7.6 Pl(10.146.1   | Datastores under APD or PDL      |                                                   |                                        |
| Centos 7.6 SI (10.146    | Resource Allocation V            |                                                   |                                        |
| 🛱 centos7.6 packer (10.1 | CPU                              |                                                   |                                        |
| pi-docker-deploy         | Memory                           |                                                   |                                        |
| vertiv-power-insight-v   | Storage                          | U No data to display                              | V No data to display                   |
| vertiv-vcenter-plugin    | Utilization                      | o construction and the second second              |                                        |
| VMware vCenter-plugin    | Storage Overview                 |                                                   |                                        |
| WindowsServer 2016       | Security                         |                                                   |                                        |
| WindowsServer 2016(      | Vertiv – Thermal Insight 🛛 🗸     |                                                   |                                        |
| WindowsServer 2016(      | CRAC Status                      |                                                   |                                        |
| 🔂 WindowsServer 2016(    | vsan 🗸                           | - 10.146.102.66-Sup                               | — 10.146.102.66-Ret                    |
| WindowsServer 2016(      | Skyline Health                   |                                                   |                                        |
| WindowsServer 2016       | Virtual Objects                  |                                                   |                                        |
| WindowsServer 2019(      | Physical Disks                   |                                                   |                                        |
|                          | Resyncing Objects                |                                                   |                                        |
|                          | Proactive Tests                  |                                                   |                                        |
|                          | Capacity                         |                                                   |                                        |
|                          | Performance                      |                                                   |                                        |
|                          | Performance Diagnostics          |                                                   |                                        |
|                          | Support                          |                                                   |                                        |
|                          | Data Migration Pre-Check         |                                                   |                                        |
|                          | Cloud Native Storage V           |                                                   |                                        |
|                          | Container Volumes                |                                                   |                                        |
| Recent Tasks Alarms      |                                  |                                                   | *                                      |
|                          |                                  |                                                   |                                        |

Figure 3.34 Cluster Level Monitoring CRAC Status Window

To view the supply air temperature and return air temperature line graph of other host connected to the refrigerant equipment, select a host name in the drop-down box displayed on the top right corner of the page.

## 3.2.5 Alarm delay

The alarm delay function triggers the alarm rules and prompts the alarm based on the delay time. For unnecessary impact on vSphere, avoid the short interval between the generation and end of the alarm.

You can view the alarm delay interface in the menu Vertiv - Thermal Insight.

| vm vSphere Client Menu v Q Search in all 4           | environments                                   | 04            |    | С | ? v | Administrator@VSPHERE.LOCAL V | 0 |
|------------------------------------------------------|------------------------------------------------|---------------|----|---|-----|-------------------------------|---|
| Vertiv – Thermal Insight INSTANCE 10.169.82.79:443 V |                                                |               |    |   |     |                               |   |
| Configuration of Alarm active time in second         | nds                                            |               |    |   |     |                               |   |
|                                                      |                                                |               |    |   |     |                               |   |
|                                                      | Global Alarm                                   |               |    |   |     |                               |   |
|                                                      | CRAC Compressor Drive Communication Failure    | Global Alarm  | 15 |   |     |                               |   |
|                                                      | CRAC Compressor High Head Pressure             | Global Alarm  | 15 |   |     |                               |   |
|                                                      | CRAC Compressor Low Suction Pressure           | Global Alarm  | 15 |   |     |                               |   |
|                                                      | CRAC Return Air Over Temperature               | Global Alarm  | 15 |   |     |                               |   |
|                                                      | CRAC Supply Air Under Temperature              | Global Alarm  | 15 |   |     |                               |   |
|                                                      | CRAC Supply Air Over Temperature               | Global Alarm  | 15 |   |     |                               |   |
|                                                      | CRAC Frequent High Pressure Alarms             | Global Alarm  | 15 |   |     |                               |   |
|                                                      | CRAC Ext Condenser Pump High Water             | Global Alarm  | 15 |   |     |                               |   |
|                                                      | CRAC Return Air Sensor Issue                   | Global Alarm  | 15 |   |     |                               |   |
|                                                      | CRAC Supply Air Sensor Issue                   | Global Alarm  | 15 |   |     |                               |   |
|                                                      | CRAC Compressor High Pressure Transducer Issue | Global Alarmi | 15 |   |     |                               |   |
|                                                      | CRAC Temperature Sensor Alarm                  | Global Alarm  | 15 |   |     |                               |   |
|                                                      | CRAC Return Air Temperature Sensor Issue       | Global Alarm  | 15 |   |     |                               |   |
|                                                      | CRAC EEV Communication Failure                 | Global Alarm  | 15 |   |     |                               |   |
|                                                      | CRAC Compressor Low Pressure Transducer Issue  | Global Alarm  | 15 |   |     |                               |   |
|                                                      | CRAC Bottom Blower Fan Failure                 | Global Alarm  | 15 |   |     |                               |   |
|                                                      | CRAC Shutdown - Loss Of Power                  | Global Alarm  | 15 |   |     |                               |   |
|                                                      | CRAC Frequent Low Pressure Alarms              | Global Alarm  | 15 |   |     |                               |   |
| Recent Tasks Alarms                                  |                                                |               |    |   |     |                               | * |

#### Figure 3.35 Vertiv - Thermal Insight Window

#### Alarm classification

Alarms are classified as:

- Global alarms: These are the default alarms which gets installed when the plugin is registered to vSphere.
- Custom alarms: These are extended alarms. It is used to configure special alarms for a single server.

The alarm data displayed in three columns indicates the alarm name, alarm type, and delay time (in seconds).

#### Modify delay

To modify the alarm time, enter the delay time (in seconds) in the text box, and then click Save.

#### Figure 3.36 Global Alarm Configuration

| vm vSphere Client Menu v Q                       | Search in all environments                     |                 |   | C | cal ~ 🛛 🙄 |
|--------------------------------------------------|------------------------------------------------|-----------------|---|---|-----------|
| Vertiv – Thermal Insight INSTANCE 10.169.82.79:4 | 43 ~                                           |                 |   |   |           |
| Configuration of Alarm active time               | in seconds                                     |                 |   |   |           |
|                                                  |                                                |                 |   |   | SAVE      |
|                                                  | Global Alarm                                   |                 |   |   |           |
|                                                  | CRAC Compressor Drive Communication Failure    | Global Alarm 15 |   |   |           |
|                                                  | CRAC Compressor High Head Pressure             | Global Alarm 15 |   |   |           |
|                                                  | CRAC Compressor Low Suction Pressure           | Global Alarm 15 |   |   |           |
|                                                  | CRAC Return Air Over Temperature               | Global Alarm 15 |   |   |           |
|                                                  | CRAC Supply Air Under Temperature              | Global Alarm 15 |   |   |           |
|                                                  | CRAC Supply Air Over Temperature               | Global Alarm 15 |   |   |           |
|                                                  | CRAC Frequent High Pressure Alarms             | Global Alarm 0  | _ |   |           |
|                                                  | CRAC Ext Condenser Pump High Water             | Global Alarm 15 |   |   |           |
|                                                  | CRAC Return Air Sensor Issue                   | Global Alarm 15 |   |   |           |
|                                                  | CRAC Supply Air Sensor Issue                   | Global Alarm 15 |   |   |           |
|                                                  | CRAC Compressor High Pressure Transducer Issue | Global Alarm 15 |   |   |           |
|                                                  | CRAC Temperature Sensor Alarm                  | Global Alarm 15 |   |   |           |
|                                                  | CRAC Return Air Temperature Sensor Issue       | Global Alarm 15 |   |   |           |
|                                                  | CRAC EEV Communication Failure                 | Global Alarm 15 |   |   |           |
|                                                  | CRAC Compressor Low Pressure Transducer Issue  | Global Alarm 15 |   |   |           |
|                                                  | CRAC Bottom Blower Fan Failure                 | Global Alarm 15 |   |   |           |
|                                                  | CRAC Shutdown - Loss Of Power                  | Global Alarm 15 |   |   |           |
|                                                  | CRAC Frequent Low Pressure Alarms              | Global Alarm 15 |   |   |           |
|                                                  |                                                |                 |   |   |           |

As shown in **Figure 3.36** above, the delay time of the CRAC high voltage frequent alarms is modified to 0 seconds. It indicates that the alarm will trigger immediately and the warning rule will be executed.

## 3.3 VxRail Double-vSphere Mode

### 3.3.1 Associate VxRail cluster with thermal device

1. From the vSphere interface, click Menu at the top of the page. Select the Host and clusters option, as shown in **Figure 3.37** on the next page.

#### Figure 3.37 vSphere Menu

| vm vSphere Client                                                                                                    | Menu 🗸 🛛 🔍 Search in all environmen                                                                                                    | its                               |                                 |                                                                                                    | C 🛛 🖓 🗸 Admini                              | strator@VSPHERE.LOCAL ~ | ٢ |
|----------------------------------------------------------------------------------------------------|----------------------------------------------------------------------------------------------------|-----------------------------------|---------------------------------|----------------------------------------------------------------------------------------------------|---------------------------------------------|-------------------------|---|
| fi Home<br>Shortcuts                                                                                                    | Image: Book of the state         Ctrl + alt + home           ♦ Shortcuts         Ctrl + alt + 1                                                                                                    |                                   |                                 |                                                                                                    |                                             |                         |   |
| Hosts and Clusters<br>(1) WMs and Templates<br>Storage<br>(2) Networking<br>(1) Content Libraries<br>(2) Workload Management<br>(3) Global Inventory Lists | It osts and Clusters         Ctrl + alt + 2           Qr         VMs and Templates         Ctrl + alt + 3           Storage         Ctrl + alt + 4           Networking         Ctrl + alt + 5           Content: Libraries         ctrl + alt + 6           Workkod Managemet         Ctrl + alt + 8           Biolobal Inventory Lists         Ctrl + alt + 8 | z free<br>28 GHz totai            | Memory 19.04 (<br>75.83 GB used | GB free                                                                                                    | Storage 8.24 TB                             | free<br>15 TB total     |   |
| Policies and Profiles Auto Deploy Hybrid Cloud Services  Developer Center                                                                                  | <ul> <li>Policies and Profiles</li> <li>Auto Deploy</li> <li>Hybrid Cloud Services</li> <li>Developer Center</li> </ul>                                                                                                    | 12                                | 19<br>O                         | Hosts                                                                                                    | 0                                           | 3                       |   |
| Administration           Tasks           Events           Tags & Custom Attributes           Lifecycle Manager                                             | <ul> <li>Administration</li> <li>Tasks</li> <li>Events</li> <li>Tags &amp; Custom Attributes</li> <li>Lifecycle Manager</li> </ul>                                                                                                    | Powered Off                       | Suspended                       | Connected                                                                                                    | Disconnected                                | Maintenance             | - |
| <ul> <li>Vertiv - Thermal Insight</li> <li>⊘ DRaaS</li> <li>⊘ vRealize Operations</li> </ul>                                                               | Vertiv - Thermal Insight     DRas5     Vealize Operations     10.146.100.14     10.146.100.13     10.146.100.15                                                                                                    | © Alerts<br>3<br>1<br>1<br>1<br>0 | ▲ Warnings                      | VMware Cloud Director Aw VMware vSphere Lifecycle VMware vSAN HS Client Plu VMware vSAN HS Client Plug VMware vRops Client Plug V vCenter Server Life-cycle M | alability<br>Manager<br>ggn<br>n<br>lanager |                         |   |
| Recent Tasks Alarms                                                                                                    |                                                                                                    |                                   |                                 |                                                                                                    |                                             |                         |   |

2. Select one of the VxRail cluster from the list and click on it. The VxRail cluster interface will appear on the right side, as shown in **Figure 3.38** below.

| vSphere Client Menu V Q Se                                                                                                    |                       |                                                |                    |                   |                    |                                                                                |                                                                                         |
|----------------------------------------------------------------------------------------------------|-----------------------|------------------------------------------------|--------------------|-------------------|--------------------|--------------------------------------------------------------------------------|-----------------------------------------------------------------------------------------|
|                                                                                                    | VxRail-Virtual-SAN-Cl | uster-15cb6a10-2c81-496d-94                    | 88-76be71769c4     | 3 ACTIONS -       |                    |                                                                                |                                                                                         |
| - varial/cut twethvice.com - Varial/Cutate=15:co640-2:c81-496 Varial-Varial-SAN-Cutate=15:co640-2:c81-496 Utat=veex13:int:vertivo.com - Utat=veex13:int:vertivo.com - Centor 7:e(10:698.27.75)居時 - Centor 7:e(10:698.27.75)居時 - Centor 7:e(10:698.27.75)居 - Centor 7:e(10:698.27.75)居 - Centor 7:e(10:698.27.75)居 - Centor 7:e(10:698.27.75) - Centor 7:e(10:698.27.75) - Ce | Total Motion Migrati  | Permisions Hosts VMs Datasto<br>24<br>ns. 1613 | res Networks Upd   | ates              |                    | CPU<br>Use: 354 0Hz Ca<br>Merrory<br>Use: 10192 0B Ca<br>Storage<br>Use: 1917B | Free: 70.72<br>apacity: 74.21<br>Free: 88<br>apacity: 190.1<br>Free: 2.<br>Capacity: 4. |
| Gentos7.6-Si(10.169.82.66) 王睿集群     Gentos7.6-Si(10.169.82.73)     Gentos7.6-Si(10.169.82.73)                                                                                                    | Related Objects       |                                                | ^                  | vSphere DRS       |                    |                                                                                |                                                                                         |
| niedocker/10 169 83 79)Outency                                                                                                    | Datacenter            | III VxRail-Datacenter                          |                    | Tags              |                    |                                                                                |                                                                                         |
| protocker-(10.105.52.75) datericy                                                                                                    |                       |                                                |                    | logs              |                    |                                                                                |                                                                                         |
| vertiv-vcenter-plugin-3.0.0-alpha.4-SNAPS                                                                                                    | Cluster Consumers     |                                                | ^                  | Assigned Tag      | Category           | Description                                                                    |                                                                                         |
| VMware vCenter Server Platform Services C                                                                                                    | Resource pools        | 0                                              |                    |                   |                    |                                                                                |                                                                                         |
| VyPail Manager                                                                                                    | vApps                 | 0                                              |                    |                   |                    |                                                                                |                                                                                         |
| ↓ win10 21H2-poc(10.169.82.71)万能                                                                                                    | > Virtual machines    | 19                                             |                    |                   |                    |                                                                                |                                                                                         |
| m windows Server2016(10.169.82.76) 物篇                                                                                                    |                       |                                                |                    |                   |                    | No items                                                                       | s to displa                                                                             |
| m windows Server2016(10.169.82.80)土規和                                                                                                    | Custom Attributes     |                                                | ^                  | Assign Remove     |                    |                                                                                |                                                                                         |
| Windows Server2016-PI(10.169.82.74)候建四                                                                                                    | - Antibury            | Makes                                          |                    | Cluster Resources |                    |                                                                                |                                                                                         |
| m windows Service2016(10.169.82.72)mike                                                                                                    | Monoule<br>Monail IP  | 10150 92 55                                    | <u>^</u>           |                   |                    |                                                                                |                                                                                         |
|                                                                                                    | VARBER                | 8E-8D-32-0D-95-D6-44-CC-5E-90-1                | C-2D-4C-99-EP-A5-P | Hosts             | 3 Hosts            |                                                                                |                                                                                         |
|                                                                                                    | VxRail-VERSION        | 4.7.500                                        | 0.20.40.301 0.40.0 | EVC mode          | AMD Zen Generation | n                                                                              |                                                                                         |
|                                                                                                    |                       |                                                |                    |                   |                    |                                                                                |                                                                                         |
|                                                                                                    |                       |                                                | *                  | vSAN Overview     |                    |                                                                                |                                                                                         |
|                                                                                                    |                       |                                                | 3 items            |                   |                    |                                                                                |                                                                                         |

Figure 3.38 VxRail Cluster Window

3. From the VxRail cluster interface, click *Configure* and click *Connected Thermal Device* under Vertiv - Thermal Insight. The Connected Thermal Device window will appear. Select the device from the Device List that is used for cooling the current VxRail cluster and click *CONFIRM BINDING*, as shown in **Figure 3.39** on the facing page.

#### Figure 3.39 Binding Thermal Device

| TAN1F_SA_Clus                                                                                                    | ter actions ~                                          |
|----------------------------------------------------------------------------------------------------|--------------------------------------------------------|
| Summary Monitor 1 Config                                                                                                    | pure Permissions Hosts VMs Datastores Networks Updates |
| Services 🗸                                                                                                    | Connected Thermal Device                               |
| vSphere DRS<br>vSphere Availability                                                                                                    | Device List                                            |
| Configuration<br>Ouickstart<br>General<br>Key Provider<br>VMvare EVC<br>VM/Host Groups<br>VM/Host Rules<br>VM Overrides<br>I/O Filters<br>Host Options                         | 3 0 10146 102.66                                       |
| Host Profile                                                                                                    |                                                        |
| vSAN Cluster<br>Supervisor Cluster<br>Trust Authority<br>Alarm Definitions<br>Schediuled Tasks<br>Vertiv – Thermal Insight – ><br>Connected Thermal Device<br>Connected Alarms | 2                                                      |
| vSAN 🗸                                                                                                    |                                                        |
| Services<br>Disk Management<br>Fault Domains<br>Datastore Sharing                                                                                                    | 4 CONFIRM BINDING                                      |
|                                                                                                    |                                                        |

After binding, the pop-up message appears to confirm that the thermal device is connected with the VxRail cluster. In order to trigger actions according to the alarms of thermal device, you also need to bind the alarms of device with the current VxRail cluster.

| 🖪 XIAN -1E SA            | Clu  | ster Actions V                                                                              |                               |
|--------------------------|------|---------------------------------------------------------------------------------------------|-------------------------------|
| Summary Monitor          | Cont | nura Dermissions Hosts VMs Datastaras Notworks Undatas                                      |                               |
| Summary Monitor          | Com  |                                                                                             |                               |
| Services                 | ~    | O The device is successfully bound. Please note that if the alarm is not bound, the alarm w | rill still not be triaqered X |
| vSphere DRS              |      | Connected Thermal Device                                                                    |                               |
| vSphere Availability     |      |                                                                                             |                               |
| Configuration            | ~    |                                                                                             |                               |
| Quickstart               |      |                                                                                             |                               |
| General                  |      | Device Pau                                                                                  | und:                          |
| Key Provider             |      | Device Bot                                                                                  | und.                          |
| VMware EVC               |      |                                                                                             |                               |
| VM/Host Groups           |      | 10.146.102.66                                                                               |                               |
| VM/Host Rules            |      |                                                                                             |                               |
| VM Overrides             |      |                                                                                             |                               |
| Host Options             |      |                                                                                             |                               |
| Host Drofile             |      |                                                                                             |                               |
| Liconting                |      |                                                                                             |                               |
| Licensing                | Ť    |                                                                                             |                               |
| VSAN Cluster             |      |                                                                                             |                               |
| Trust Authority          |      |                                                                                             |                               |
| Alarm Definitions        |      |                                                                                             |                               |
| Scheduled Tasks          |      |                                                                                             |                               |
| Vertiv – Thermal Insight | ~    |                                                                                             |                               |
| Connected Thermal De     | vice |                                                                                             |                               |
| Connected Alarms         |      |                                                                                             |                               |
| VSAN                     | ~    |                                                                                             |                               |
| Services                 |      |                                                                                             |                               |
| Disk Management          |      |                                                                                             |                               |
| Fault Domains            |      |                                                                                             | REGIMO                        |
| Natastore Sharing        |      | 13                                                                                          | REUNU .                       |

#### Figure 3.40 Binding Device Successfully

### 3.3.2 Associate VxRail cluster with alarm of thermal device

After binding the device, you need to manually select critical alarms and important warnings that need to be monitored before you can monitor the alarms of the thermal device in vSphere.

#### To select the critical alarms and important warning:

- 1. Select and click on the VxRail cluster to open the VxRail cluster interface.
- 2. From the VxRail cluster interface, click *Configure* and click *Connected Alarms* under Vertiv Thermal Insight. A new window for Connected Alarms will appear.
- 3. The connected alarms are dived into two type:
  - Critical Alarm
  - Important Warning
- 4. Click on the checkbox to select the Critical Alarm and Important Warning.
- 5. Click CONFIRM BINDING in the lower right corner to take effect.
- 6. If the alarms occurring in the thermal device are among the selected alarms, it can now trigger the shutdown of the Vxrail cluster. See **Figure 3.41** on the facing page for the alarm binding process.

#### Figure 3.41 Binding Alarms

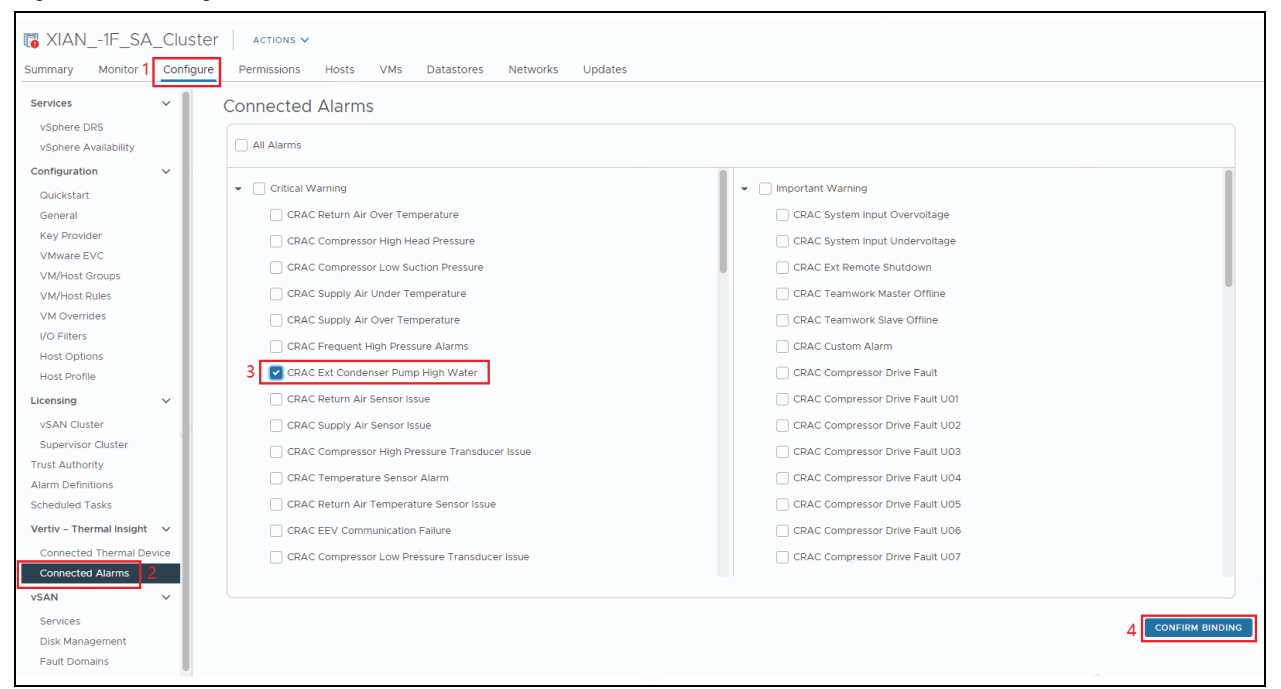

To uncheck an alarm that has been bound, click on the checkbox again that has been checked on the same page. Click *CONFIRM BINDING* to uncheck the alarm, as shown in **Figure 3.42** on the next page.

#### Figure 3.42 Cancelling Bound Alarms

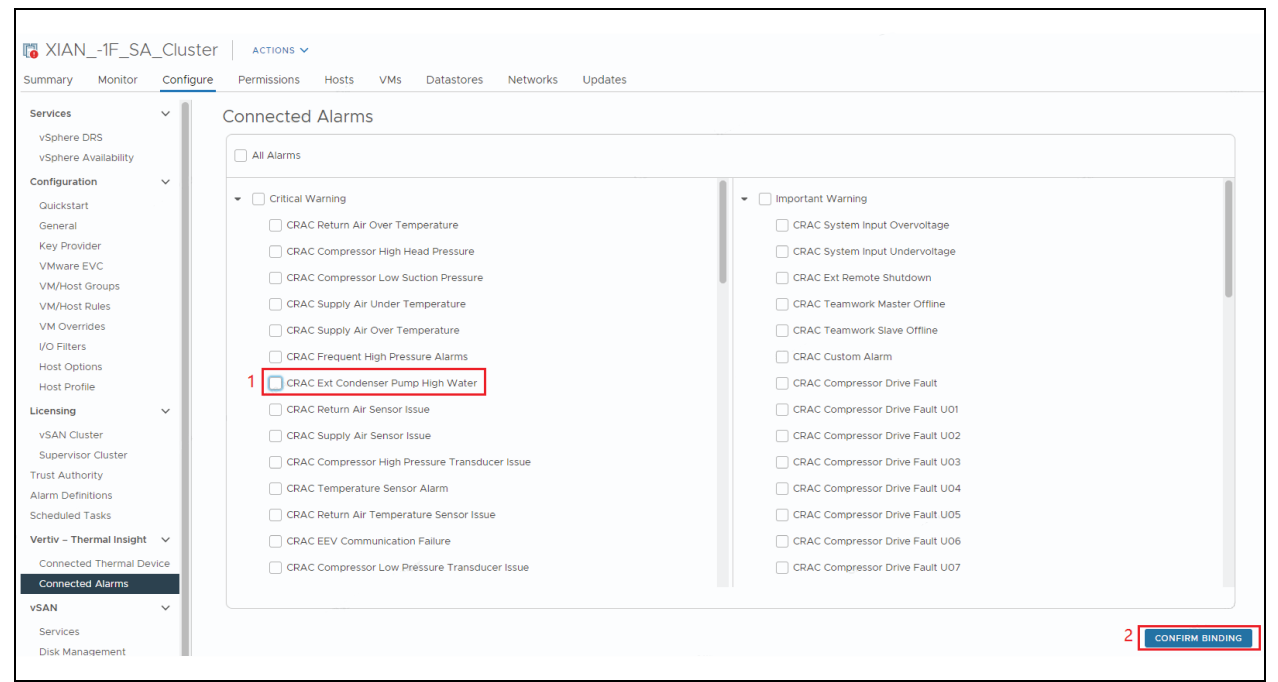

## 3.3.3 Alarm delay

The alarm delay function allows for the alarm rules and alarms to be triggered after a period of time has elapsed since the actual occurrence of the alarm. This is to avoid unnecessary impact on the VxRail cluster caused by short alarm intervals.

#### To set the alarm delay function:

1. Click *Menu* and select Vertiv – Thermal Insight to open the Alarm activation time configuration interface. See Figure 3.43 on the facing page.

#### Figure 3.43 Alarm Activation Time Configuration

| vm v      | vSphere Client         | Menu 🗸                  | Q Search in all environments             |                                          |                | ( | ₹ @~ | Administrator@VSPHERE.LOCAL ~ | 9    |
|-----------|------------------------|-------------------------|------------------------------------------|------------------------------------------|----------------|---|------|-------------------------------|------|
| Vertiv -  | - Thermal Insight IN   | <b>♦STANCE 10.169</b> . | 82.79:443 ×                              |                                          |                |   |      |                               |      |
| Pollin    | ng Configuratio        | on for Vert             | iv vSphere Plugin                        |                                          |                |   |      |                               | SAVE |
| The syst  | tem will repeat the co | onfirmation acco        | rding to the polling interval and number | of times until all user virtual machines | are shut down. |   |      |                               |      |
|           | Polling Interval(s)    |                         |                                          |                                          |                |   | 60   |                               |      |
|           | Number of polls        |                         |                                          |                                          |                |   | 10   |                               |      |
| Alarn     | n activation tir       | me configu              | ration, in seconds                       |                                          |                |   |      | RESET                         | SAVE |
| 1         | Critical Warning       |                         |                                          |                                          |                |   |      |                               |      |
|           | CRAC Return Air C      | Over Temperatur         | e                                        |                                          |                |   | 15   |                               |      |
|           | CRAC Compressor        | r High Head Pres        | ssure                                    |                                          |                |   | 15   |                               |      |
|           | CRAC Compressor        | r Low Suction Pre       | essure                                   |                                          |                |   | 15   |                               |      |
|           | CRAC Supply Air L      | Under Temperatu         | ure                                      |                                          |                |   | 15   |                               |      |
|           | CRAC Supply Air C      | Over Temperatur         | re                                       |                                          |                |   | 15   |                               |      |
|           | CRAC Frequent Hi       | igh Pressure Alar       | rms                                      |                                          |                |   | 15   |                               |      |
|           | CRAC Ext Conden        | iser Pump High V        | Vater                                    |                                          |                |   | 15   |                               |      |
|           | CRAC Return Air S      | Sensor Issue            |                                          |                                          |                |   | 15   |                               |      |
|           | CRAC Supply Air S      | Sensor Issue            |                                          |                                          |                |   | 15   |                               |      |
|           | CRAC Compressor        | r High Pressure 1       | Transducer Issue                         |                                          |                |   | 15   |                               |      |
|           | CRAC Temperatur        | re Sensor Alarm         |                                          |                                          |                |   | 15   |                               |      |
| Recent Tr | asks Alarms            |                         |                                          |                                          |                |   |      |                               | *    |

2. You can set the delay time of each alarm. The default delay time of each alarm is 15 seconds, which means if these alarms are triggered and lasted more than 15 seconds, the VxRail cluster shutdown function will be triggered. If the alarms end within 15 seconds, the shutdown process will not be triggered. The maximum configuration period is 86400 seconds (24 hours).

#### Figure 3.44 Modifying Alarm Delay Time

| vm         vSphere Client         Menu         Q         Search in all environments                                                          | C ? V Administrator@VSPHERE.LOCAL V © |
|----------------------------------------------------------------------------------------------------|---------------------------------------|
| Vertiv - Thermal Insight INSTANCE 10.169.82.79:443 v                                                                                         |                                       |
| Polling Configuration for Vertiv vSphere Plugin                                                                                              | SAVE                                  |
| The system will repeat the confirmation according to the polling interval and number of times until all user virtual machines are shut down. |                                       |
| Polling Interval(s)                                                                                                    | 60                                    |
| Number of polls                                                                                                    | 10                                    |
| Alarm activation time configuration, in seconds                                                                                              | RESET SAVE                            |
| Critical Warning                                                                                                    |                                       |
| CRAC Return Air Over Temperature                                                                                                    | 15                                    |
| CRAC Compressor High Head Pressure                                                                                                    | 15                                    |
| CRAC Compressor Low Suction Pressure                                                                                                    | 15                                    |
| CRAC Supply Air Under Temperature                                                                                                    | 0                                     |
| CRAC Supply Air Over Temperature                                                                                                    | 15                                    |
| CRAC Frequent High Pressure Alarms                                                                                                    | 15                                    |
| CRAC Ext Condenser Pump High Water                                                                                                    | 15                                    |
| CRAC Return Air Sensor Issue                                                                                                    | 15                                    |
| CRAC Supply Air Sensor Issue                                                                                                    | 15                                    |
| CRAC Compressor High Pressure Transducer Issue                                                                                               | 15                                    |
| CRAC Temperature Sensor Alarm                                                                                                    | 15                                    |

## 3.3.4 Shutdown polling configuration

When Vertiv vSphere plugin triggers VxRail cluster to shut down, the plugin will shut down the user virtual machine first, and then shut down the system virtual machine and physical cluster. If the user virtual machine cannot be shut down, the subsequent shutdown process will not be performed. Polling is a process to confirm whether the user virtual machine has been shut down completely.

#### To configure the polling time and interval:

- 1. Click Menu, and click the Vertiv Thermal Insight.
- 2. The configuration is divided into two parameters: one is the polling intervals (range: 60 to 600, unit: seconds), and the other is the number of polls (range: 5 to 20). Enter the value in the Polling Intervals and Number of polls, see **Figure 3.45** on the facing page.

#### Figure 3.45 Shutdown Polling Configuration Window

| Vertiv - Thermal Insight INSTANCE 10.169.82.79:443 -                                                                                                    |            |
|----------------------------------------------------------------------------------------------------|------------|
| Polling Configuration for Vertiv vSphere Plugin<br>The system will repeat the confirmation according to the polling interval and number of times until all user virtual machines are shut down. | SAVE       |
| Polling Interval(s)                                                                                                    | 60         |
| Number of polls                                                                                                    | 10         |
| Alarm activation time configuration, in seconds                                                                                                    | RESET SAVE |
| Critical Warning                                                                                                    |            |
| CRAC Return Air Over Temperature                                                                                                    | 15         |
| CRAC Compressor High Head Pressure                                                                                                    | 15         |
| CRAC Compressor Low Suction Pressure                                                                                                    | 15         |
| CRAC Supply Air Under Temperature                                                                                                    | 0          |
| CRAC Supply Air Over Temperature                                                                                                    | 15         |
| CRAC Frequent High Pressure Alarms                                                                                                    | 15         |
| CRAC Ext Condenser Pump High Water                                                                                                    | 15         |
| CRAC Return Air Sensor Issue                                                                                                    | 15         |
| CRAC Supply Air Sensor Issue                                                                                                    | 15         |
| CRAC Compressor High Pressure Transducer Issue                                                                                                    | 15         |
| CRAC Temperature Sensor Alarm                                                                                                    | 15         |

3. Click SAVE to set the polling configuration. After entering the shutdown process in VxRail Double-vSphere Mode, the plugin will repeatedly seek confirmations from VxRail Manager according to the number of polls and the polling interval until all the virtual machines of the user are shut down.

## 3.3.5 Alarm-Triggered shutdown process

In VxRail Double-vSphere Mode, the VxRail cluster that will be shutdown due to thermal device alarms is called workload VxRail. The Vertiv plugin and Thermal Insight need to be installed in another VxRail cluster environment, called management VxRail.

After the thermal device generates an alarm, if the alarm meets the existing alarm configuration (conforms to the connected thermal devices, the connected alarms, and is not cleared after the alarm delay time has passed), vSphere will display the alarm information received from Thermal Insight and start the shutdown process:

- 1. The plugin first shuts down all user virtual machines in the workload VxRail, leaving only the system virtual machines running.
- 2. After the plugin sends a shutdown command to the workload VxRail Manager, it starts to repeatedly confirm with the workload VxRail Manager that whether the entire workload VxRail cluster can be shut down. The settings of the shutdown polling interval and the number of polls described in Shutdown polling configuration on the previous page determine the period of repetitive confirmation.
- 3. Once the workload VxRail cluster confirms that it can be closed within the pre-defined period, the plugin will start to shut down the entire workload VxRail cluster and push the event log about **Plugin shutdown VxRail cluster success** to the workload vSphere.

| <ul> <li>Issues and Alarms</li> </ul> | Previous Next                                                                                                    |                                 |                        |                                    |                              |                       |
|---------------------------------------|----------------------------------------------------------------------------------------------------|---------------------------------|------------------------|------------------------------------|------------------------------|-----------------------|
| All Issues                            | Description ~                                                                                                    | Type ~                          | Date Time $\downarrow$ | ✓ Task ✓                           | Target v                     | User                  |
| - Derformance                         | Reconfigured cluster VxRall-Vitual-SAN-Cluster-15cb6a10-2c81-496d-                                                                                                    | Information                     | 2023/12/19 09:00:13    |                                    | VyRail-Virtual-SAN-Cluste    | admin                 |
| Performance     Overview              | Task: Reconfigure cluster                                                                                                    | Information                     | 2023/12/19 09:00:12    | Reconfigure cluster                | VyRail-Virtual-SAN-Cluste    | admin                 |
| Advanced                              | Iser doui@1270.01 logged out (login time: Tuesday, December 19, 20                                                                                                    | Information                     | 2023/12/19 09:00:12    | recompare claster                  | taf-weysi2 intivertivco.com  | daul                  |
| Tasks and Events                      | See double 1270.01 logged to a common                                                                                                    |                                 | 2023/12/19 09:00:12    |                                    | taf-weysi2 intivertivco.com  | deut                  |
| Tasks                                 | Plugin shutdown Vyrail success                                                                                                    |                                 | 2023/12/19 09:00:12    |                                    | VyRail-Virtual-SAN-Cluste    | administrator@vsphere |
| Events                                | a vyrail shutdown failed                                                                                                    | <b>0</b> 信日                     | 2023/12/19 09:00:12    |                                    | WyRailWirtual-SAN-Cluste     | administrator@vsphere |
| vSphere DRS                           | Contraction Contraction Contra | Information                     | 2023/12/19 09:00:04    |                                    | tafuvevsi3 intirettivco.com  | root                  |
| Recommendations                       | Call licer root@1270.01 logged out (login time: Tuesday, December 19, 20                                                                                                    |                                 | 2023/12/19 09:00:04    |                                    | taf-weysti int vertivco.com  | root                  |
| Faults                                | Control of the second second s | <ul> <li>Information</li> </ul> | 2023/12/19 09:00:03    |                                    | taf-wexsi2 intvertivco.com   | root                  |
| History                               | Genroot@1270.01 logged but (ugin time: raesday, becember 15, 20                                                                                                    |                                 | 2023/12/19 09:00:01    |                                    | taf-weysti int vertivco.com  | root                  |
| CPU Utilization                       | User root@1270.01 logged in as pyrmomi                                                                                                    | Information                     | 2023/12/19 09:00:01    |                                    | taf-vxexsI3 int vertivco.com | root                  |
| Memory Utilization                    | User root@1270.01 logged out (login time: Tuesday, December 19, 20                                                                                                    | Information                     | 2023/12/19 09:00:01    |                                    | tafvxexstl int vertivco.com  | root                  |
| Network Utilization                   | Secrecting 27001 logged ear (sign time: raceady, seconder 19, 20                                                                                                    | Information                     | 2023/12/19 09:00:01    |                                    | taf-vxexsi1 int vertivco.com | root                  |
| <ul> <li>vSphere HA</li> </ul>        | User root@1270.01 logged out (login time: Tuesday, December 19, 20,                                                                                                    |                                 | 2023/12/19 09:00:01    |                                    | taf-vxexsi3 int vertivco.com | root                  |
| Summary                               | User root@1270.01 logged bar (login time: root@1270.01 logged in as psymomi                                                                                                    |                                 | 2023/12/19 09:00:01    |                                    | taf-vxexsI3 int vertivco.com | root                  |
| Heartbeat                             | User root@1270.01 logged in as psymomi                                                                                                    | Information                     | 2023/12/19 09:00:00    |                                    | tafvxexsi2 intivertivco.com  | root                  |
| Configuration Issues                  | User root@1270.01 logged and by Minimi                                                                                                    |                                 | 2023/12/19 09:00:00    |                                    | taf-vxexsi2 int vertivco.com | root                  |
| Datastores under A                    |                                                                                                    | •                               |                        |                                    | -                            |                       |
| Resource Allocation                   |                                                                                                    |                                 |                        |                                    |                              | 100 it                |
| CPU                                   |                                                                                                    |                                 |                        |                                    |                              |                       |
| Memory                                | Date Time: 2023/12/19 09:00:12                                                                                                    |                                 | Type:                  | 信息                                 |                              |                       |
| Storage                               | User: administrator@vsphere.local                                                                                                    |                                 | Target:                | VyPail-Virtual-SAN-Cluster-15cb6a1 | 0.2c81.406d-0488.76ba71760c/ | 13                    |
| Utilization                           | Description                                                                                                    |                                 |                        |                                    | 0 2001 4000 0400 7000777000  |                       |
| Storage Overview                      |                                                                                                    |                                 |                        |                                    |                              |                       |
| Security                              | 2023/12/19 09:00:12 Plugin shutdown Vxrail success                                                                                                    |                                 |                        |                                    |                              |                       |
| P YOAN                                | Related events:                                                                                                    |                                 |                        |                                    |                              |                       |

#### Figure 3.46 Plugin Shutdown VxRail Success Log

NOTE: If the specified time is exceeded and it is still impossible to confirm whether the workload VxRail can be closed, then the shutdown operation will be aborted, and the event log VxRail shutdown failed will be pushed to the workload vSphere.

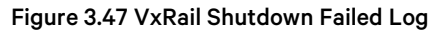

| vm vSphere Client Menu v                                                                                                    |                                                                                                    |          |                                                                               |                                                                                                    |
|----------------------------------------------------------------------------------------------------|----------------------------------------------------------------------------------------------------|----------|-------------------------------------------------------------------------------|----------------------------------------------------------------------------------------------------|
| V 2 Iaf-vxrailvc.int.vertivco.com                                                                                                    | CVXRail-Virtual-SAN-Cluster-15cb6a10-2c81-496d-9488-76be71769c43 Actions -<br>Summary Monitor Configure Permissions Hosts VMs Datastores Networks Updates |          |                                                                               |                                                                                                    |
| ◆ ① VARai-Datacenter     ◆ VARai-Datacenter     ◆ Varai-SArt-Vaul-SArt-Custer-15cb6a10-2c8     ■ tat-vessel1 int vertives com     ■ tat-vessel1 int vertives com     ■ tat-vessel1 int vertives com     ■ tat-vessel3 int vertives com     ■ Centos 7.6-5(10.56.92.75)提問     ● Centos 7.6-5(10.56.92.75)提問     ● Centos 7.6-10.56.92.75)提問                                                                                                    | Total Processors: 24<br>Total vMotion Migrations: 1812                                                                                                    |          | CPU<br>Used: 4.9 OHz<br>Memory<br>Used: 104.82 OB<br>Storage<br>Used: 1.92 TB | Free: 89.38 GHz<br>Capacity: 74.26 GHz<br>Free: 88.21 GB<br>Capacity: 190.82 GB<br>Free: 2.57 TB<br>Capacity: 4.49 TB |
| ☆ Centor 5 (10:169.82.6) 上書集群<br>合 Centor 7.6-Si(10:169.82.66) 上書集群<br>合 Centor 7.6-Si(10:169.82.73)                                                                                                    | Varial Shutdown Failed     Thermal Insight Alarm                                                                                                    |          | Acknowledge                                                                   | Reset To Green<br>Reset To Green                                                                                      |
| Preve victor machineryex. Provide a machineryex. Provide a machiner | Related Objects         vsphere DRS           Datacenter         It vsRail-Datacenter                                                                     |          |                                                                               | ~                                                                                                    |
| 다 VMware VCenter Server Appliance<br>읎 VMware vCenter Server Platform Servi<br>옪 VMware VRealize Log Insight<br>윦 VxRail Manager                                                                                                    | Cluster Consumers                                                                                                    | <b>y</b> | Description                                                                   | *                                                                                                    |

## **4 Troubleshooting**

## 4.1 Uninstall the Software

- 1. Uninstall all the registered information on the plugin interface, including the vSphere, VxRail Manager, and the Thermal Insight.
- 2. Shut down the virtual machine on the vSphere interface and delete the virtual machine.

## 4.2 Common Issue

#### Table 4.1 Troubleshooting

| Issue                                                                                                    | Solution                                                                                                    |
|----------------------------------------------------------------------------------------------------|----------------------------------------------------------------------------------------------------|
| If the plugin alarm is not eliminated after the power supply is recovered.                                                                         | Check whether the Thermal Insight alarm is cleared first. If not, you can manually end the alarm on Thermal Insight.                                                                                                    |
| In the VxRail Double-VSphere Mode, the<br>workload VxRail can install and run the Thermal<br>Insight plugin to shut down other VxRail<br>clusters. | In this case, you can use the workload VxRail to manage and shut down other VxRail                                                                                                    |
| Plugin registration failure.                                                                                                    | <ul> <li>The following conditions may cause plugin registration failure:</li> <li>The authentication information entered is incorrect. In this case, confirm the information and try again.</li> <li>If you have previously registered the plugin, but an abnormal situation occurs when uninstalling the plugin, the alarm information of the Vertiv device is retained in vSphere, and this information may cause the plugin registration to fail. In this case, enter vSphere first to manually delete the global alarms and custom alarms of the Vertiv device, and then restart the plugin registration process.</li> </ul> |

Vertiv™ vSphere Plugin Installer/User Guide

This page intentionally left blank

## Appendices

## **Appendix A: Technical Support and Contacts**

## A.1 Technical Support/Service in the United States

#### Vertiv Group Corporation

24x7 dispatch of technicians for all products.

1-800-543-2378

#### Liebert® Thermal Management Products

1-800-543-2378

#### Liebert<sup>®</sup> Channel Products

1-800-222-5877

#### Liebert® AC and DC Power Products

1-800-543-2378

### A.2 Locations

#### United States

Vertiv Headquarters

505 N Cleveland Ave

Westerville, OH 43082

#### Europe

Via Leonardo Da Vinci 8 Zona Industriale Tognana

35028 Piove Di Sacco (PD) Italy

#### Asia

7/F, Dah Sing Financial Centre 3108 Gloucester Road, Wanchai Hong Kong Vertiv™ vSphere Plugin Installer/User Guide

This page intentionally left blank

## **Connect with Vertiv on Social Media**

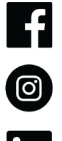

https://www.facebook.com/vertiv/

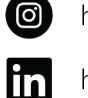

https://www.instagram.com/vertiv/

https://www.linkedin.com/company/vertiv/

https://www.twitter.com/Vertiv/

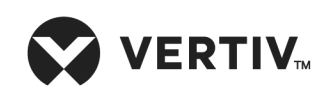

Vertiv.com | Vertiv Headquarters, 505 N Cleveland Ave, Westerville, OH 43082 USA

©2024 Vertiv Group Corp. All rights reserved. Vertiv<sup>™</sup> and the Vertiv logo are trademarks or registered trademarks of Vertiv Group Corp. All other names and logos referred to are trade names, trademarks or registered trademarks of their respective owners. While every precaution has been taken to ensure accuracy and completeness here, Vertiv Group Corp. assumes no responsibility, and disclaims all liability, for damages resulting from use of this information or for any errors or omissions.